#### **PPC-105**

NS GX1 processor-based Panel PC with 10" TFT LCD flat panel display

User's Manual

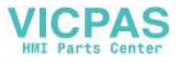

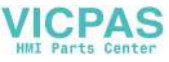

#### **Copyright Notice**

This document is copyrighted 2001 by Advantech Co. Ltd. All rights are reserved. Advantech Co., Ltd. reserves the right to make improvements to the products described in this manual at any time without notice.

No part of this manual may be reproduced, copied, translated or transmitted in any form or by any means without the prior written permission of Advantech. Information provided in this manual is intended to be accurate and reliable. However, Advantech assumes no responsibility for its use, nor for any infringements upon the rights of third parties which may result from its use.

All brand and product names mentioned herein are trademarks or registered trademarks of their respective holders.

Part No. 2008010500, 1st Edition Printed in Taiwan June 2001

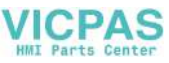

#### FCC Class B

This equipment has been tested and found to comply with the limits for a Class B digital device, pursuant to Part 15 of the FCC Rules. These limits are designed to provide reasonable protection against harmful interference when the equipment is operated in a residential environment. This equipment generates, uses and can radiate radio frequency energy. If not installed and used in accordance with this user's manual, it may cause harmful interference to radio communications. Note that even when this equipment is installed and used in accordance with this user's manual, there is still no guarantee that interference will not occur. If this equipment is believed to be causeing harmful interference to radio or television reception, this can be determined by turning the equipment on and off. If the interference is occurring, the user is encouraged to try to correct the interference by one or more of the following measures:

- · Reorient or relocate the receiving antenna
- · Increase the separation between the equipment and the receiver
- Connect the equipment to a power outlet on a circuit different from that to which the receiver is connected
- Consult the dealer or an experienced radio/TV technician for help
- Warning: Any changes or modifications made to the equipment which are not expressly approved by the relevant stan dards authority could void your authority to operate the equipment.

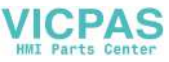

#### **Packing List**

Before installing your panel PC, ensure that the following materials have been received:

- PPC-105 series panel PC
- User's manual
- Accessories for PPC-105
  - Power cable for both FDD and HDD/CD-ROM
  - FDD flat cable (35 cm)
  - Keyboard extension cable (5-pin DIN female to 6-pin PS/2 male)
  - HDD flat cable (44-pin) (8 cm)
  - IDE flat cable (40-pin) (45 cm)
  - Power cord (1.8 m) USA type
  - HDD bracket
  - Driver/Utility CD-ROM disk
  - Screws
  - Warranty card

If any of these items are missing or damaged, contact your distributor or sales representative immediately.

#### Additional Information and Assistance

- 1. Visit the Advantech Web site at **www.advantech.com** where you can find the latest information about the product.
- Contact your distributor, sales representative, or Advantech's customer service center for technical support if you need additional assistance. Please have the following information ready:
  - Product name and serial number
  - Description of your peripheral attachments
  - Description of your software (operating system, version, application software, etc.)
  - A complete description of the problem
  - The exact wording of any error messages

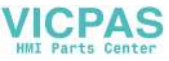

#### Safety Instructions

- 1. Please read these safety instructions carefully.
- 2. Please keep this User's Manual for later reference.
- 3. Please disconnect this equipment from any AC outlet before cleaning. Do not use liquid or spray detergents for cleaning. Use a damp cloth.
- 4. For pluggable equipment, the socket-outlet must be installed near the equipment and must be easily accessible.
- 5. Please keep this equipment away from humidity.
- 6. Put this equipment on a reliable surface during installation. Dropping it or letting it fall could cause damage.
- 7. The openings on the enclosure are for air convection. Protect the equipment from overheating. DO NOT COVER THE OPENINGS.
- 8. Make sure the voltage of the power source is correct before connecting the equipment to the power outlet.
- 9. Position the power cord so that people cannot step on it. Do not place anything over the power cord.
- 10. All cautions and warnings on the equipment should be noted.
- 11. If the equipment is not used for a long time, disconnect it from the power source to avoid damage by transient overvoltage.
- 12. Never pour any liquid into an opening. This could cause fire or electrical shock.
- 13. Never open the equipment. For safety reasons, the equipment should be opened only by qualified service personnel.
- 14. If one of the following situations arises, get the equipment checked by service personnel:
  - a. The power cord or plug is damaged.
  - b. Liquid has penetrated into the equipment.
  - c. The equipment has been exposed to moisture.
  - d. The equipment does not work well, or you cannot get it to work according to the user's manual.
  - e. The equipment has been dropped and damaged.
  - f. The equipment has obvious signs of breakage.
- 15. DO NOT LEAVE THIS EQUIPMENT IN AN UNCONTROLLED ENVIRONMENT WHERE THE STORAGE TEMPERATURE IS BELOW -20° C (-4° F) OR ABOVE 60° C (140° F). IT MAY DAMAGE THE EQUIPMENT.

The sound pressure level at the operator's position according to IEC 704-1:1982 is equal to or less than 70 dB(A).

DISCLAIMER: This set of instructions is given according to IEC 704-1. Advantech disclaims all responsibility for the accuracy of any statements contained herein.

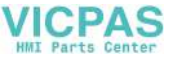

#### Wichtige Sicherheishinweise

- 1. Bitte lesen sie Sich diese Hinweise sorgfältig durch.
- 2. Heben Sie diese Anleitung für den späteren Gebrauch auf.
- Vor jedem Reinigen ist das Gerät vom Stromnetz zu trennen. Verwenden Sie Keine Flüssig-oder Aerosolreiniger. Am besten dient ein angefeuchtetes Tuch zur Reinigung.
- 4. Die NetzanschluBsteckdose soll nahe dem Gerät angebracht und leicht zugänglich sein.
- 5. Das Gerät ist vor Feuchtigkeit zu schützen.
- Bei der Aufstellung des Gerätes ist auf sicheren Stand zu achten. Ein Kippen oder Fallen könnte Verletzungen hervorrufen.
- Die Belüftungsöffnungen dienen zur Luftzirkulation die das Gerät vor überhitzung schützt. Sorgen Sie dafür, daB diese Öffnungen nicht abgedeckt werden.
- 8. Beachten Sie beim AnschluB an das Stromnetz die AnschluBwerte.
- 9. Verlegen Sie die Netzanschlußleitung so, daß niemand darüber fallen kann. Es sollte auch nichts auf der Leitung abgestellt werden.
- 10. Alle Hinweise und Warnungen die sich am Geräten befinden sind zu beachten.
- Wird das Gerät über einen längeren Zeitraum nicht benutzt, sollten Sie es vom Stromnetz trennen. Somit wird im Falle einer Überspannung eine Beschädigung vermieden.
- Durch die Lüftungsöffnungen dürfen niemals Gegenstände oder Flüssigkeiten in das Gerät gelangen. Dies könnte einen Brand bzw. elektrischen Schlag auslösen.
- 13. Öffnen Sie niemals das Gerät. Das Gerät darf aus Gründen der elektrischen Sicherheit nur von authorisiertem Servicepersonal geöffnet werden.
- 14. Wenn folgende Situationen auftreten ist das Gerät vom Stromnetz zu trennen und von einer qualifizierten Servicestelle zu überprüfen:
  - a Netzkabel oder Netzstecker sind beschädigt.
  - b Flüssigkeit ist in das Gerät eingedrungen.
  - c Das Gerät war Feuchtigkeit ausgesetzt.
  - d Wenn das Gerät nicht der Bedienungsanleitung entsprechend funktioni ert oder Sie mit Hilfe dieser Anleitung keine Verbesserung erzielen.
  - e Das Gerät ist gefallen und/oder das Gehäuse ist beschädigt.
  - f Wenn das Gerät deutliche Anzeichen eines Defektes aufweist.

Der arbeitsplatzbezogene Schalldruckpegel nach DIN 45 635 Teil 1000 beträgt 70 dB(A) oder weiger.

DISCLAIMER: This set of instructions is given according to IEC704-1. Advantech disclaims all responsibility for the accuracy of any statements contained herein.

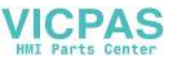

## Contents

| Chapter 1 General Information                  | 1  |
|------------------------------------------------|----|
| 1.1 Introduction                               | 2  |
| 1.2 Specifications                             | 2  |
| General                                        | 2  |
| Standard PC functions                          | 2  |
| Solid State Disk (SSD)                         |    |
| PCI SVGA/flat panel interface                  |    |
| Audio function:                                | 4  |
| PCI bus Ethernet interface                     | 4  |
| Touchscreen (optional)                         | 4  |
| Environment                                    | 4  |
| 1.3 LCD Specifications                         | 5  |
| 1.4 Dimensions                                 | 6  |
| 1.5 I/O Arrangement                            | 7  |
| 1.6 Cutout (Suggestion)                        | 8  |
| 1.7 Mounting                                   | 9  |
| 1.7.1 Panel mounting                           | 9  |
| 1.7.2 Desktop stand (optional)                 | 10 |
| 1.7.3 Wall-mounting (optional)                 | 11 |
| Chapter 2 System Setup                         | 13 |
| 2 1 General                                    | 14 |
| 2.2 Droparing For First Time Llagge            |    |
| 2.2 Freparing For First Time Usage             |    |
| 2.3 Installing Options                         |    |
| 2.3.1 Removing Rear Panel                      |    |
| 2.3.2 Installing a primary 2.5" HDD (internal) |    |
| 2.4 Installing I/O Equipment                   |    |
| 2.4.1 Installing one secondary                 |    |

HDD/CD-ROM device (external) ...... 18

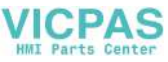

| 2.4.2 Installing an FDD                      |    |
|----------------------------------------------|----|
| 2.4.3 Parallel port connection               |    |
| 2.4.4 PS/2 keyboard and PS/2 mouse           | 19 |
| 2.4.5 Mic-in, line-out                       |    |
| 2.4.6 External VGA                           |    |
| 2.4.7 Four serial COM ports                  |    |
| 2.4.8 Ethernet                               |    |
| 2.4.9 USB ports                              |    |
| 2.5 Installing Software to the HDD           | 21 |
| 2.5.1 Method 1: Use the Ethernet             | 21 |
| 2.5.2 Method 2: Use an FDD                   |    |
| 2.5.3 Method 3: Use the COM or parallel port |    |
| 2.5.4 Method 4: Use a 3.5" HDD or CD-ROM     |    |
| 2.6 Exploded Diagram                         | 22 |
| 2.7 PCM-5821 and I/O Adapter Replacement     | 23 |
|                                              |    |

#### Chapter 3 The Engine of

# the PPC-105T (PCM-5821) 25 3.1 Introduction 26 3.2 Features 27 3.3 Jumpers and Connectors 28 3.3.1 Setting jumpers 28 3.3.2 Jumpers 29 3.3.3 Connectors 30 3.4 Wake on LAN Selection (Reserved) (JP1) 33 3.5 CMOS Clear (JP2) 33 3.6 Watchdog Timer Configuration 33 3.7 COM2 RS-232/422/485 setting (JP3, JP4, JP5) 34 3.8 Buzzer enable (JP10) 35

| Chapter 4 PCI Bus Ethernet Interface | 37 |
|--------------------------------------|----|
| 4.1 Introduction                     | 38 |
| 4.2 Installation of Ethernet Driver  | 38 |

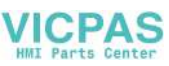

| 4.2.1 Installation for WINDOWS 95                                                                                                    |  |
|----------------------------------------------------------------------------------------------------|--|
| 4.2.2 Installation for WINDOWS 98                                                                                                    |  |
| 4.3 Further Information                                                                                                    |  |
|                                                                                                    |  |
| Chapter 5 PCI SVGA Setup 49                                                                                                    |  |
| 5.1 Introduction 50                                                                                                    |  |
| 5.1.1 Chipset                                                                                                    |  |
| 5.1.2 Display memory 50                                                                                                    |  |
| 5.1.3 Display types                                                                                                    |  |
| 5.2 Installation of SVGA Driver                                                                                                    |  |
| 5.2.1 Installation for Windows 95                                                                                                    |  |
| 5.2.2 Installation for WINDOWS 98                                                                                                    |  |
| 5.2.3 Installation for WINDOWS NT                                                                                                    |  |
| 5.3 Further information                                                                                                    |  |
| Chapter 6 Audio Setup 63                                                                                                    |  |
| 6.1 Introduction 64                                                                                                    |  |
|                                                                                                    |  |
| 6.2 Installation of Audio Driver                                                                                                    |  |
| 6.2 Installation of Audio Driver                                                                                                    |  |
| 6.2 Installation of Audio Driver                                                                                                    |  |
| 6.2 Installation of Audio Driver       64         6.2.1 Installation for Windows 95       65         6.2.3 Installation for WINDOWS NT       68         6.2.2 Installation for Windows 98       68                                                                                                    |  |
| 6.2 Installation of Audio Driver       64         6.2.1 Installation for Windows 95       65         6.2.3 Installation for WINDOWS NT       68         6.2.2 Installation for Windows 98       68         6.3 Further Information       71                                                                                                    |  |
| 6.2 Installation of Audio Driver646.2.1 Installation for Windows 95656.2.3 Installation for WINDOWS NT686.2.2 Installation for Windows 98686.3 Further Information71                                                                                                    |  |
| 6.2 Installation of Audio Driver       64         6.2.1 Installation for Windows 95       65         6.2.3 Installation for WINDOWS NT       68         6.2.2 Installation for Windows 98       68         6.3 Further Information       71         Chapter 7 Award BIOS Setup         73                                                                                                    |  |
| 6.2 Installation of Audio Driver       64         6.2.1 Installation for Windows 95       65         6.2.3 Installation for WINDOWS NT       68         6.2.2 Installation for Windows 98       68         6.3 Further Information       71         Chapter 7 Award BIOS Setup         7.1 Award BIOS Setup       74                                                                                                    |  |
| 6.2 Installation of Audio Driver       64         6.2.1 Installation for Windows 95       65         6.2.3 Installation for WINDOWS NT       68         6.2.2 Installation for Windows 98       68         6.3 Further Information       71         Chapter 7 Award BIOS Setup         7.1 Award BIOS Setup       74         7.2 CMOS Setup Utility       74                                                                                                    |  |
| 6.2 Installation of Audio Driver       64         6.2.1 Installation for Windows 95       65         6.2.3 Installation for WINDOWS NT       68         6.2.2 Installation for Windows 98       68         6.3 Further Information       71         Chapter 7 Award BIOS Setup         7.1 Award BIOS Setup       74         7.2 CMOS Setup Utility       74         7.3 Standard CMOS Setup       75                                                                                                    |  |
| 6.2 Installation of Audio Driver       64         6.2.1 Installation for Windows 95       65         6.2.3 Installation for WINDOWS NT       68         6.2.2 Installation for Windows 98       68         6.3 Further Information       71         Chapter 7 Award BIOS Setup         7.1 Award BIOS Setup       74         7.2 CMOS Setup Utility       74         7.3 Standard CMOS Setup       75         7.3.1 Hard Disk Configurations       76                                                                                                    |  |
| 6.2 Installation of Audio Driver       64         6.2.1 Installation for Windows 95       65         6.2.3 Installation for WINDOWS NT       68         6.2.2 Installation for Windows 98       68         6.3 Further Information       71         Chapter 7 Award BIOS Setup         7.1 Award BIOS Setup       74         7.2 CMOS Setup Utility       74         7.3 Standard CMOS Setup       75         7.3.1 Hard Disk Configurations       76         7.4 BIOS Features Setup       77                                                                                                    |  |
| 6.2 Installation of Audio Driver       64         6.2.1 Installation for Windows 95       65         6.2.3 Installation for WINDOWS NT       68         6.2.2 Installation for Windows 98       68         6.3 Further Information       71         Chapter 7 Award BIOS Setup         7.1 Award BIOS Setup       74         7.2 CMOS Setup Utility       74         7.3 Standard CMOS Setup       75         7.3.1 Hard Disk Configurations       76         7.4 BIOS Features Setup       77         7.5 Chipset Features Setup       80                                                                                                    |  |
| 6.2 Installation of Audio Driver       64         6.2.1 Installation for Windows 95       65         6.2.3 Installation for WINDOWS NT       68         6.2.2 Installation for Windows 98       68         6.3 Further Information       71         Chapter 7 Award BIOS Setup         7.1 Award BIOS Setup       74         7.2 CMOS Setup Utility       74         7.3 Standard CMOS Setup       75         7.3.1 Hard Disk Configurations       76         7.4 BIOS Features Setup       80         7.6 Power Management Setup       81                                                                                                    |  |
| 6.2 Installation of Audio Driver       64         6.2.1 Installation for Windows 95       65         6.2.3 Installation for WINDOWS NT       68         6.2.2 Installation for Windows 98       68         6.3 Further Information       71         Chapter 7 Award BIOS Setup         71       71         Chapter 7 Award BIOS Setup         71       71         Chapter 7 Award BIOS Setup         72       70         CMOS Setup Utility         74       7.3 Standard CMOS Setup         75       7.3.1 Hard Disk Configurations         76       74         7.5 Chipset Features Setup       80         7.6 Power Management Setup       81         7       7         Return         83 |  |

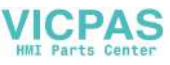

| 7.8 Load BIOS Defaults      | 84 |
|-----------------------------|----|
| 7.9 Load Setup Defaults     | 85 |
| 7.10 Integrated Peripherals | 85 |
| WDT Active When Power ON    | 87 |
| 7.11 Password Setting       | 88 |
| 7.12 IDE HDD Auto Detection | 88 |
| 7.13 Save and Exit Setup    | 89 |
| 7.14 Exit Without Saving    | 89 |
|                             |    |

| Chapter 8 Touch Screen                                | . 91 |
|-------------------------------------------------------|------|
| 8.1 Introduction                                      | . 92 |
| 8.1.3 Environmental specifications                    | 92   |
| 8.2 Installation of Driver for Resistive Touch Screen | . 93 |

#### Appendix A Programming the Watchdog

| Timer                              | 105   |
|------------------------------------|-------|
| A.1 Programming the Watchdog Timer | . 106 |

#### Appendix B Power Supply Specifications 107

| B.1 Introduction                 | 108 |
|----------------------------------|-----|
| B.2 Input Specifications         | 108 |
| B.3 Output Specifications        | 108 |
| B.4 Environmental Specifications | 108 |
| B.5 Features                     | 108 |
|                                  |     |

#### Appendix C I/O Pin Assignments ...... 111

| C.1 Keyboard connector (CN5-1)                | 112 |
|-----------------------------------------------|-----|
| C.2 Mouse connector (CN5-2)                   | 112 |
| C. 3 VGA connector (CN6)                      | 113 |
| C.4 COM1 RS-232 serial port (CN1-2)           | 113 |
| C.5 COM3 RS-232 serial port connector (CN2-1) | 114 |
| C.6 COM4 RS-232 serial port connector (CN2-2) | 114 |
| C.7 COM2 Connector                            | 115 |
| C.8 Parallel port connector (CN1-1)           | 116 |

х

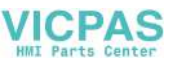

# Figures

| Figure 1-1: PPC-105 panel PC dimensions                          | 6    |
|------------------------------------------------------------------|------|
| Figure 1-2: PPC-105 back panel I/O arrangement and               |      |
| cable connections                                                | 7    |
| Figure 1-3: PPC-105 panel mounting cutout dimensions             | 8    |
| Figure 1-5: PPC-105 rear panel mounting brackets                 | 9    |
| Figure 1-6: PPC-105 desktop stand                                | 10   |
| Figure 1-7: PPC-105 wall mounting configuration                  | . 11 |
| Figure 2-1: Removing the PPC-105's rear panel                    | 15   |
| Figure 2-2: Installing a primary 2.5" HDD (internal)             | 17   |
| Figure 2-3: PPC-105 exploded diagram                             | 22   |
| Figure 2-4: Installing/removing the PCM-5821 and I/O adapter     | 23   |
| Figure 3-1: Locating jumpers and connectors                      |      |
| on PCM-5821 (front side)                                         | 31   |
| Figure 3-2: Locating jumpers and connectors PCM-5821 (rear side) | 32   |
| Figure 7-1: Setup program initial screen                         | 74   |
| Figure 7-2: CMOS setup screen                                    | 75   |
| Figure 7-3: BIOS features setup screen                           | 77   |
| Figure 7-4: Chipset features setup screen                        | 80   |
| Figure 7-5: Power Management setup screen                        | 81   |
| Figure 7-6: PNP/PCI configuration setup screen                   | 83   |
| Figure 7-7: Load BIOS defaults screen                            | 84   |
| Figure 7-8: Integrated peripherals screen                        | 85   |
| Figure 7-9: Save and exit setup screen                           | 89   |
|                                                                  |      |

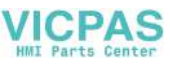

## **Tables**

| Table 1-1: PPC-105 series LCD specifications | 5   |
|----------------------------------------------|-----|
| Table 3-1: Jumpers and their functions       | 29  |
| Table 3-2: Panel PC Connectors               | 30  |
| Table 3-3: Wake-on-LAN selection             | 33  |
| Table 3-4: Clear CMOS/External RTC           | 33  |
| Table 3-5: Watchdog activity selection       | 34  |
| Table 3-6: COM2 RS-232/422/485 setting       | 34  |
| Table 3-7: COM2 RS-232/422/485 setting       | 35  |
| Table 3-8: Buzzer enable                     | 35  |
| Table B-1: Load range                        | 108 |
| Table C-1: Keyboard connector                | 112 |
| Table C-2: Mouse connector                   | 112 |
| Table C-3: VGA connector                     | 113 |
| Table C-4: COM1 RS-232 serial port           | 113 |
| Table C-5: COM3 RS-232 serial port           | 114 |
| Table C-6: COM4 RS-232 serial port           | 114 |
| Table C-7: COM2                              | 115 |
| Table C-8: Parallel port connector           | 116 |

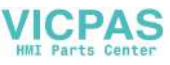

# CHAPTER

#### GENERAL INFORMATION

This chapter gives background information on the PPC-105.

Sections include:

- Introduction
- Specifications
- LCD Specifications
- Dimensions
- I/O Arrangement
- Cutout (Suggestion)
- Mounting

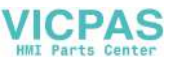

#### 1.1 Introduction

The PPC-105 is a 10" LCD Panel PC with an NS GX1 CPU that is designed to serve as a human machine interface (HMI). It is a PC-based system with 10" color TFT LCD display, on-board PCI Ethernet, multi-COM port interfaces, and a 16-bit audio controller. This simple, complete, compact and highly integrated multimedia system lets you easily build a panel PC into your applications. By incorporating the PPC-105 into your project, your product development time will be shortened.

The PPC-105 is a compact, network-compatible PC with extensive features to control a dedicated system in a wide variety of applications. Common industrial applications include factory automation systems, precision machinery, and production process control. It is also suitable for many nonindustrial applications, including terminal information systems, entertainment management systems, and car park automation systems. Our panel PC is a reliable, cost-effective solution to your application's processing requirements.

#### 1.2 Specifications

#### General

- Dimensions (W x H x D): 342 x 265 x 92.4 mm (13.5"x10.4"x3.6")
- Weight: 3.2 kg (7.1 lbs)
- Power supply: 60 watts Input voltage: 100 V<sub>AC</sub>/2 A

 $230 V_{AC}/1.5 A @ 50 ~ 60 Hz$ 

Output voltage: +5 V @ 5 A, +12 V @ 3 A

- MTBF: 50,000 hrs
- Safety: UL/CSA/TUV approved
- Disk drive housing: Space for one internal 2.5" HDD
- Front panel: IP65 protection

#### **Standard PC functions**

2 PPC-105 User's Manual

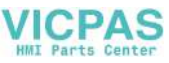

- CPU: NS GX1 300 MHz processor on board 352 BGA package
- BIOS: AWARD 256KB Flash BIOS, supports Plug & Play, APM v1.2
- Chipset: NS CX 5530 352-terminal BGA package
- 2nd level cache: 16 KB on CPU
- RAM: One 144-pin SODIMM sockets accept 16~128MB SDRAM
- PCI Bus Master IDE interface: Supports two connectors (one internal, one external extension). Each connector supports two IDE devices on two channels (PIO modes 3/4). BIOS supports IDE (PIO mode 0~4, DMA mode 0~2, and Ultra DMA33 simultaneously).
- Floppy disk drive interface: Supports one external FDD (360K/1.2MB/720K/1.44MB/2.88 MB)
- **Parallel port:** One parallel port, supports SPP/EPP/ECP parallel mode.
- Serial ports: Four serial ports with three RS-232 ports (COM1, 3, and 4), one RS-232/422/485 port (COM2). All ports with 16C550 compatible UARTs.
- USB: Supports two UHCI USB
- Watchdog timer: 62-level interval from 1 to 62 seconds. Automatically generates system reset or IRQ11 when the system stops due to a program error or EMI. Jumperless selection and software enabled/disabled.
- Battery: 3 V @ 195 mA lithium battery for CMOS backup

#### Solid State Disk (SSD)

• One 50-pin socket: For one CompactFlash<sup>™</sup> card, shared with one IDE channel.

#### PCI SVGA/flat panel interface

- Chipset: NS CX 5530
- Display memory: 1.5~4 MB share memory
- Display type: Simultaneously supports CRT and flat panel displays
- **Display resolution:** Supports non-interlaced CRT and LCD displays up to 800 x 600 @ 256 K colors with 1.5~4 MB share memory

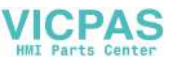

#### Audio function:

• Audio Chipset: AD1819A, fully compliant AC 97 analog I/O component, 16-bit stereo full-duplex codec, audio interface for microphonein, line-in and speaker out

#### PCI bus Ethernet interface

• Ethernet Chipset: Realtek RTL8139C PCI local bus Ethernet controller fully compliant with IEEE 802.3u 10/100 Base-T specifications. Supports both boot ROM function and software drivers

#### **Touchscreen** (optional)

- **Type:** Analog resistive
- Resolution: Continuous
- Light transmission: 75% (Surface meets ASTM-D-1044 standard, Taber Abrasion Test)
- Controller: RS-232 interface (uses COM4)
- Power consumption: +5 V @ 200 mA
- Software driver: Supports DOS, Windows 95/98, Windows NTand Windows 2000
- Durability: 30 million touch lifetime
- \*\*Note: The PPC-105 with the optionally installed touchscreen will share COM4.

#### Environment

- **Temperature:** 0°~45° C (32°~113° F)
- Relative humidity:  $10 \sim 95\%$  @ 40 °C, non-condensing
- Shock: 10G peak acceleration (11 msec duration)
- Power MTBF: 50,000 hrs
- Certification: CE, FCC Class B certification

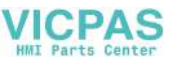

#### **1.3 LCD Specification**

| -                              |              |
|--------------------------------|--------------|
| Model                          | PPC-105      |
| Display type<br>(LCD)          | 10" SVGA TFT |
| Max. resolution                | 800 x 600    |
| Colors                         | 256 K colors |
| Dot size (mm)                  | 0.25 x 0.25  |
| View angle                     | 100°         |
| Luminance (cd/m <sup>2</sup> ) | 170          |
| Temperature (°C)               | 0 ~ 50       |
| VR controls                    | N/A          |
| Simultaneous<br>mode           | Yes          |
| LCD MTBF                       | 50,000 hours |
| Backlight MTBF                 | 20,000 hours |

Table 1-1: PPC-105 series LCD specifications

Chapter 1 General Information 5

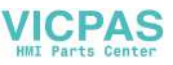

#### 1.4 Dimensions

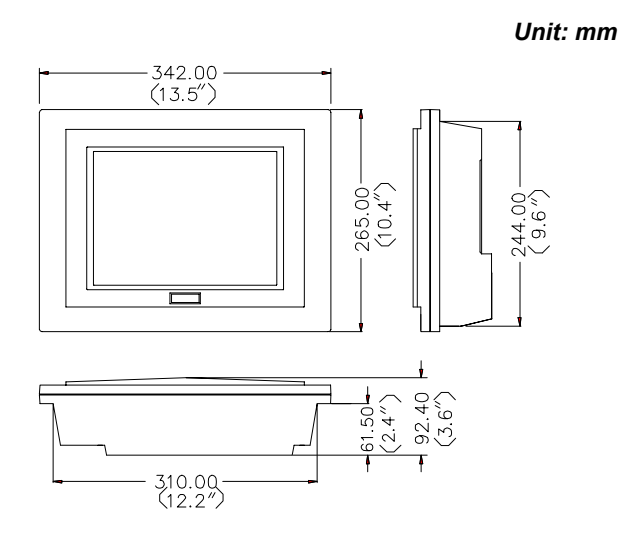

Figure 1-1: PPC-105 panel PC dimensions

6 PPC-105User's Manual

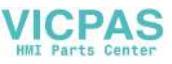

#### 1.5 I/O Arrangement

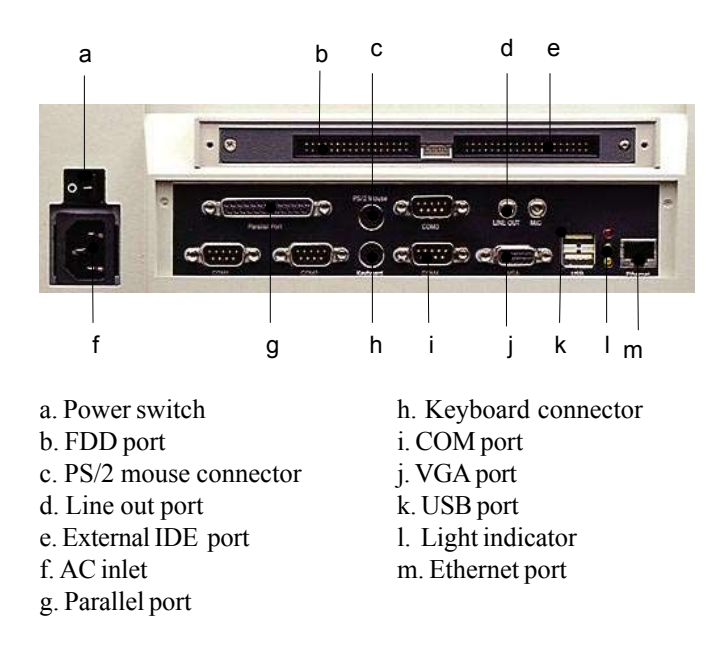

\* Three RS-232 (COM1, 3, 4) and one RS-232/422/485 (COM2)

Figure 1-2: PPC-105 back panel I/O arrangement and cable connections

Chapter 1 General Information 7

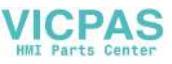

#### 1.6 Cutout (Suggestion)

The PPC-105 will stand on a shelf or a table, or you can mount it into a panel. Cutout panel dimensions are as follows:

#### **Cutout for panel mount**

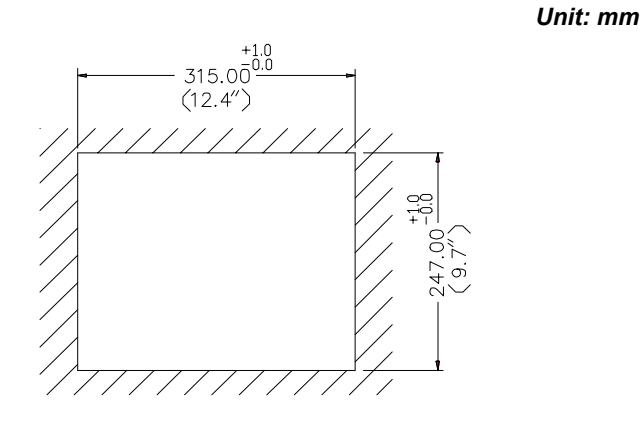

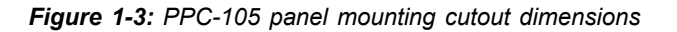

8 PPC-105 User's Manual

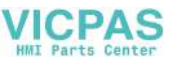

#### 1.7 Mounting

#### 1.7.1 Panel mounting

If you decide to use a cutout within a panel to mount your PPC-105, we have included two panel-mount brackets. The brackets have two screws that fit in the keyhold slots on the panel PC.

Slide the PPC-105 backwards into the panel opening. Attach the two mounting brackets by sliding the two screw heads into the keyhole slots on the rear cover. Secure the PPC-105 against the back of the panel opening.

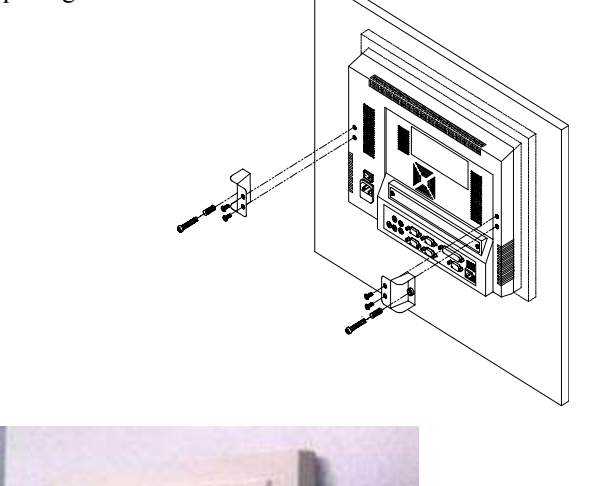

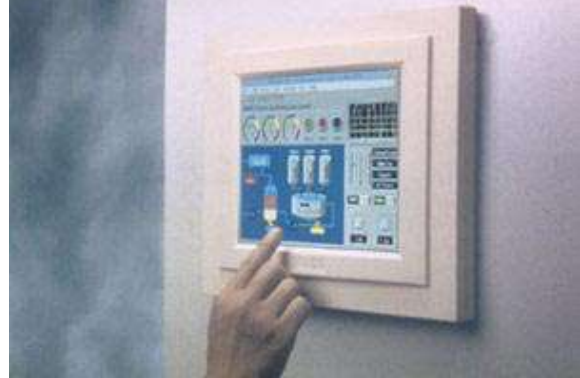

Figure 1-5: PPC-105 rear panel mounting brackets

Chapter 1 General Information 9

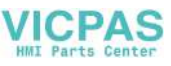

#### 1.7.2 Desktop stand (optional)

An optional stand is available for mounting the PPC as a desktop PC. The PPC-105 slides into the stand and is held in place by the screws provided. The compactness of the desktop-mounted PPC-105 saves desk space.

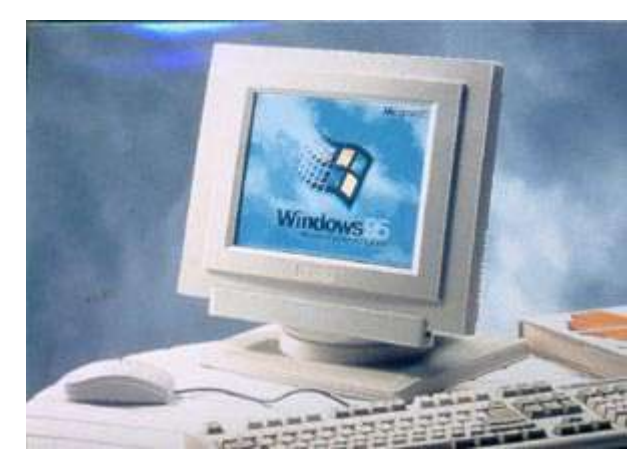

Figure 1-6: PPC-105 desktop stand

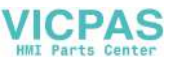

#### 1.7.3 Wall-mounting (optional)

An optional wall-mounting attachment is also available for mounting the PPC at approximately 45° to a flat surface. Installation instructions follow:

- 1. The wall-mounting attachment is comprised of three parts: one back bracket, one support bracket, and one mounting bracket.
- 2. First attach the back bracket to the rear cover of the PPC-105, securing it in place with four of the philips-head screws provided.
- 3. Using a flat-head screwdriver, attach the support bracket to the back bracket using four of the flat-head screws provided, two on either side of the support bracket. The sides of the support bracket should overlap the sides of the back bracket, and the screws should secure one bracket to the other through the existing holes drilled into each bracket.
- 4. Mount the mounting bracket on the wall or other flat surface. The support bracket slides vertically from the top into the mounting bracket. It can then can be secured to the mounting bracket by screwing one of the philips-head screws provided through the corresponding holes at the tops of the mounting bracket and the support bracket.

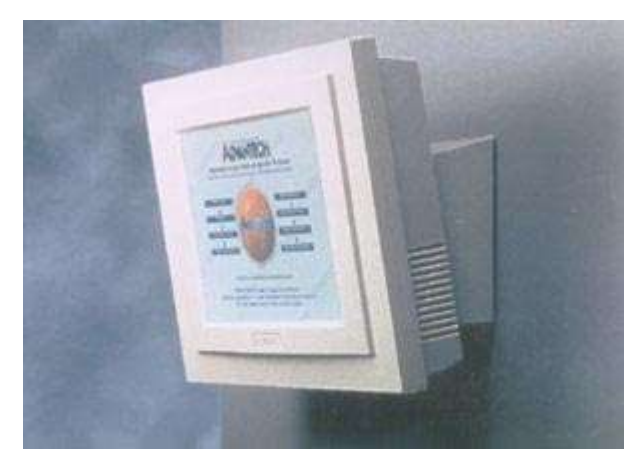

Figure 1-7: PPC-105 wall mounting configuration

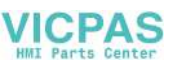

12 PPC-105 User's Manual

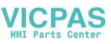

# CHAPTER CHAPTER

#### System Setup

- General
- Removing Rear Panel
- Installing Options
- Installing I/O Equipment
- Installing Software to the HDD
- Exploded Diagram
- PCM-5821 and I/O Adapter Replacement
- Power Supply and Cooling Fan Replacement

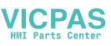

#### 2.1 General

The PPC-105 consists of a PC-based industrial computer that is housed in a protective cover. Your HDD, SDRAM and power supply and are all readily accessible by removing the rear panel. Any maintenance or hardware upgrades can be carried out easily after removing the rear panel.

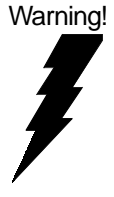

Do not remove the rear cover until you have verified that no power is flowing within the PPC-105. Power must be switched off, and the power cord must be disconnected. Every time you service the PPC-105, you should be aware of this.

#### 2.2 Preparing For First Time Usage

Before you set up the PPC-105 system, you should have at least the following items ready:

- Power cord (in the accessory box)
- 34-pin external FDD flat cable for FDD (in the accessory box)
- 40-pin external IDE cable for HDD or CD-ROM (in the accessory box)
- 4-pin power cable for both external FDD or IDE device (in the accessory box)
- PS/2 keyboard
- PS/2 mouse (for system software installation, ie. MS Windows, NT, etc.)

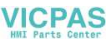

#### 2.3 Installing Options

#### 2.3.1 Removing Rear Panel

Unscrew the eleven screws that secure the rear cover, then remove the cover.

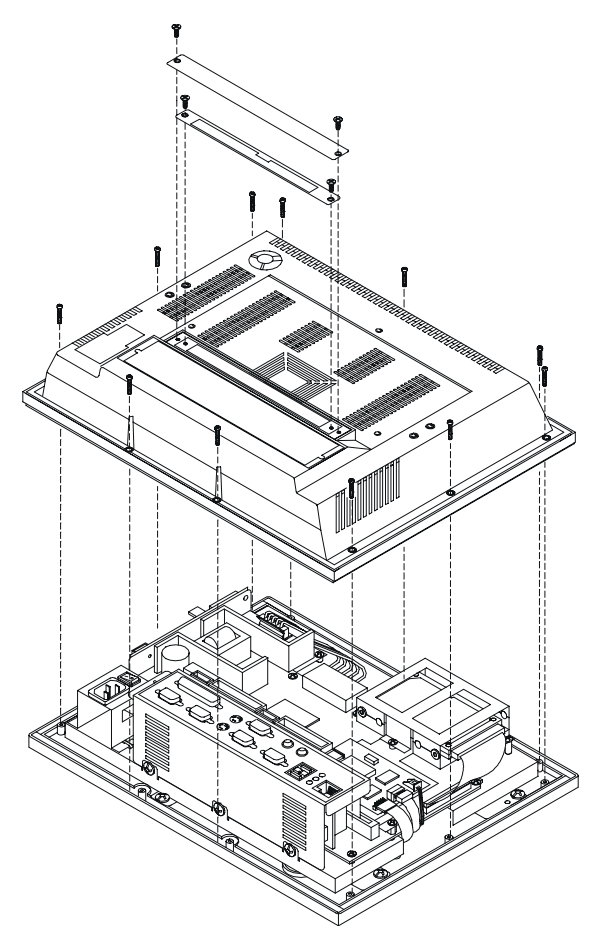

Figure 2-1: Removing the PPC-105's rear panel

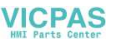

#### 2.3.2 Installing a primary 2.5" HDD (internal)

You can attach one enhanced Integrated Device Electronics (IDE) hard disk drive to the PPC-105's internal controller which uses a PCI localbus interface. The advanced IDE controller supports faster data transfer rates and allows the IDE hard drive to exceed 528 MB. The following are instructions for installation:

- 1. Detach the rear panel and remove.
- 2. Place the HDD in the appropriate location inside the PPC-105, and tighten the screws.
- 3. Connect the cable included in this package (1x44-pin to 1x44-pin) from the HDD to the PC board (CN1). Make sure that the red/blue wire corresponds to pin 1 on the connector, which is labeled on the board. Plug the other end of the cable into the enhanced IDE hard drive, with pin 1 on the cable corresponding to pin 1 on the hard drive.

Warnings: (1) Plug the other end of the cable into the HDD, with

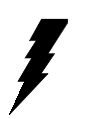

pin 1 on the cable corresponding to pin 1 on the hard drive. Improper connection will damage the HDD.

- (2) Be careful not to damage the CPU board with your tools!
- (3) The PCM-5821 board can accept installation of two hard disks. However, the compact housing of the PPC-105 has room for only one IDE HDD.

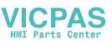

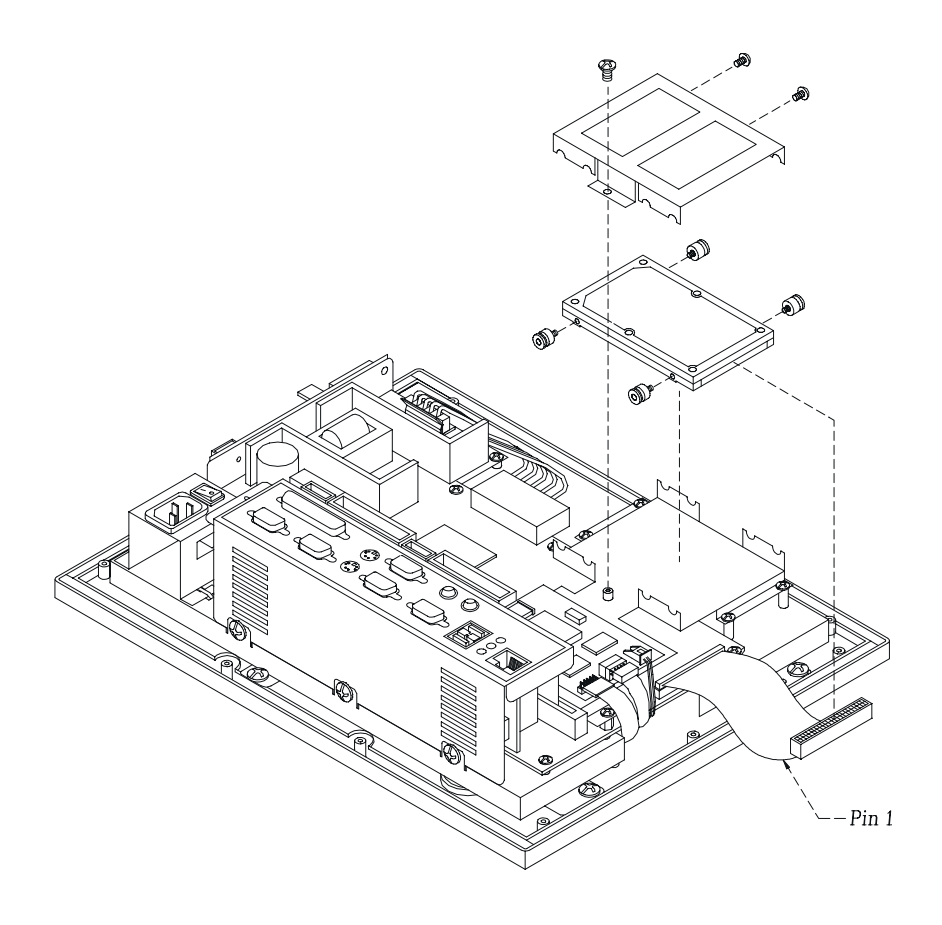

Figure 2-2: Installing a primary 2.5" HDD (internal)

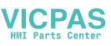

#### 2.4 Installing I/O Equipment

### 2.4.1 Installing one secondary HDD/CD-ROM device (external)

Two connectors are located on the rear panel above the PPC-105's I/O output connectors. The 40-pin connector is for an external set of master and slave hard disks. Connect the single end of the appropriate cable to the PPC-105, and connect the two remaining ends to your hard disk(s).

Warning! All warnings in Section 2.3.1 apply here.

- Notes: (1) The 40-pin connector is a secondary channel.
  - (2) That part of the secondary HDD's cable which is below 45 cm in length is incorporated in the accessory box.
  - (3) Make sure the red wire corresponds to pin 1 on the connectors

#### 2.4.2 Installing an FDD

Up to two floppy drives can be attached to the PPC-105's I/O controller. Any combination of  $5\frac{1}{4}$ " (360 KB and 1.2 MB) and/or  $3\frac{1}{2}$ " (720 KB, 1.44 MB, and 2.88 MB) drives can be attached.

A 34-pin FDD connector is located on the rear panel of the PPC-105. Unscrew the two attachment screws and detach the metal cover. Connect one end of a 34-pin daisy-chain drive connector cable and one end of a power signal cable (one each of these is included in the accessory box) to the FDD connector on the rear panel, and connect each of the other ends to an FDD.

Notes! (1) Installation of two FDDs requires a flat ribbon connector with two plugs and a y-splitter for the power cable. The flat ribbon cable in the accessory kit has the required plugs. Users will have to procure an

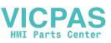

- (2) We recommend that only one FDD be installed on your PPC-105. The requisite power connector cable is included in the PPC-105 accessory box.
- (3) Make sure the red wire corresponds to pin 1 on the connectors

#### 2.4.3 Parallel port connection

Normally a parallel port is used to connect a printer to a system. The PPC-105 includes one multimode (ECP/EPP) parallel port with a 25-pin D-sub connector.

The parallel port is designated as LPT1 and can be disabled or changed to LPT2 or LPT3 in the system BIOS setup.

The parallel port interrupt channel is designated to be IRQ7 or IRQ5. The BIOS standard setup menu allows selection of "278H/IRQ5, 378H/IRQ7, 3BCH/IRQ7".

ECP/EPP DMA channels (DMA1 and DMA3) can be selected via the BIOS setup.

#### 2.4.4 PS/2 keyboard and PS/2 mouse

The PPC-105 provides a PS/2 keyboard connector that supports a PS/2 style keyboard and a 5-pin DIN keyboard extension cable. In most cases, especially in embedded applications, a keyboard is not used. The standard PC/AT BIOS will report an error or failure during power-on self-test (POST) after a reset if the keyboard is not present. The BIOS standard setup menu allows you to select\* "All, But Keyboard" under the "Halt On" selection. This allows no-keyboard operation in embedded system applications without the system halting under POST. Note that the mouse port on the PPC-105 is a PS/2 mouse port.

\* Note: "All, But keyboard" is the default setting.

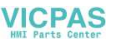

#### 2.4.5 Mic-in, line-out

The PPC is equipped with a high quality audio interface, which provides 16-bit Cd quality recording and playback as well as OPL3 compatible FM music. It is supported by all major operating systems and is completely compatible with Sound Blaster Pro.

The audio interface includes two jacks: microphone-in and line-out (See Fig. 1-2). Their functions are:

#### 2.4.6 External VGA

The PPC-105 can be connected to an external CRT monitor. To connect an external CRT monitor, connect the monitor's VGA cable to the PPC-102's VGA port and connect the monitor's power cable to an AC outlet. The PPC-105's external CRT display (VGA) connector is a standard 15-pin D-SUB connector commonly used for VGA.

#### 2.4.7 Four serial COM ports

Many available peripherals, such as a serial mouse or an optional touchscreen, require connection to a serial COM port. When an optional touchscreen is ordered with a PPC-105, it shares COM4, and COM4 is not available as a serial port.

#### 2.4.8 Ethernet

The PPC-105 is equipped with a high performance 32-bit Ethernet chipset which is fully compliant with the IEEE 802.3 100 Mbps CSMA/CD standards. It is supported by major network operating systems. It is also both 100Base-T and 10Base-T compatible. The medium type can be configured via the RSET8139.EXE program included on the utility disk. (See Chapter 4 "Software Configuration" for detailed information.)

The Ethernet port provides a standard RJ-45 jack. The network boot feature can be utilized by incorporating the boot ROM image files for the appropriate network operating system. The boot ROM BIOS files are combined with system BIOS, which can be enabled/disabled in the BIOS setup.

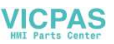

#### 2.4.9 USB ports

The external USB device may be connected to the system though the 4-pin USB ports located on the rear side of the system unit.

1. Connect the external system to the system

2. The USB ports support hot plug-in connection. You should install the device driver before you use the device.

#### 2.5 Installing Software to the HDD

Installing software requires an installed HDD. Software can be loaded in the PPC-105 using any of four methods:

#### 2.5.1 Method 1: Use the Ethernet

You can use the Ethernet port to download software to the HDD.

#### 2.5.2 Method 2: Use an FDD

The FDD port is located on the rear panel. Unscrew the two screws and detach the metal plate. Attach a communication cable and a power cable to the FDD port, then attach them to an FDD. Insert a disk containing the software and consult your software manual for installation procedures.

#### 2.5.3 Method 3: Use the COM or parallel port

You can use Lap Link 6 or similar transmission software. Connect another PC to the PPC-105 with an appropriate cable and transmit the software to the PPC-105.

#### 2.5.4 Method 4: Use a 3.5" HDD or CD-ROM

Please refer to Section 2.4.1 "Installing one secondary HDD/CD-ROM device (external)".

Microphone-in: Use an external microphone to record voice and sound.

Line-ouit: Output audio to external devices such as speakers or

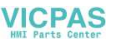

earphones.

- 1. Connect the audio device to the system
- 2. Install the driver before you use the device

#### 2.6 Exploded Diagram

Figure 2-3 shows all the components and parts taht make up the PPC-105. Use it as a guide when assembling and disasesembling your system.

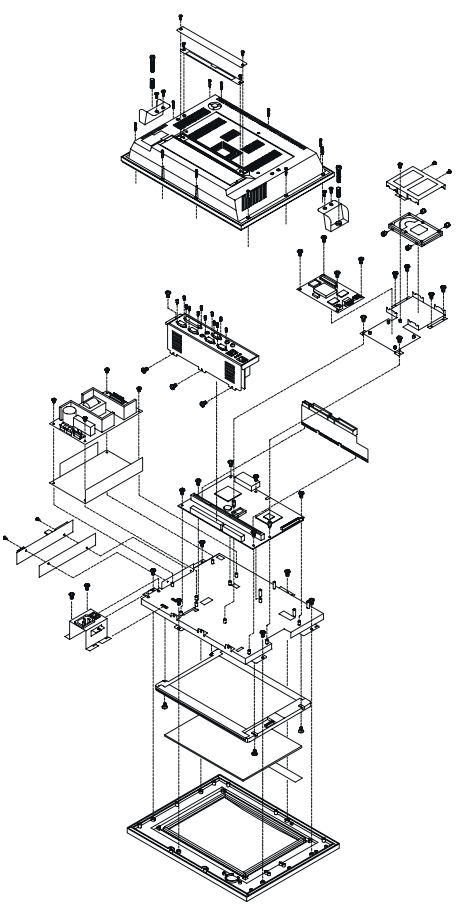

Figure 2-3: PPC-105 exploded diagram

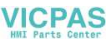

#### 2.7 PCM-5821 and I/O Adapter Replacement

To replace or service the PCM-5821 (the all-in-one CPU board) and I/O adapter, complete the following steps:

1. Turn off the power to the PPC-105

2. Remove the rear protective cover (see Figure 2-1)

3. Install the PCM-5821 in the panel and screw in the eight screws (see Figure 2-4)

4. When the PCM-5821 is mounted in the panel, plug and press the adapter into the socket (see Figure 2-4))

5. Some screws on your left hand side connect the I/O adapter to the PC, and also connect the adapter to the PCM-5821. Screw the screws into the panel.

Note:

You may change the jumper settings for RS-232/422/ 485 before installing the PCM-5821 and I/O adapter

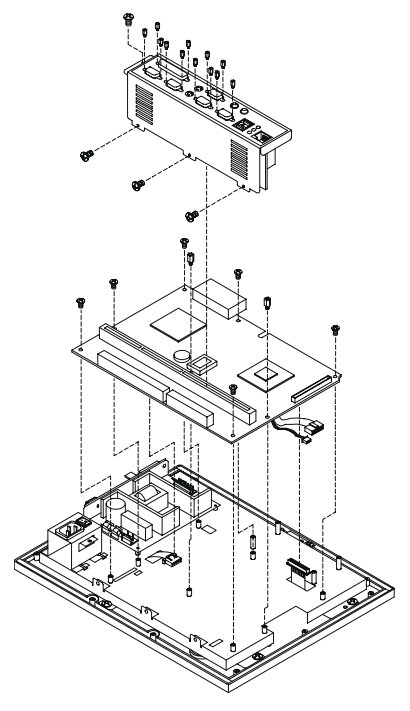

Figure 2-4: Installing/removing the PCM-5821 and I/O adapter in the PPC-105

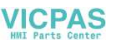
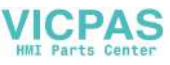

# CHAPTER CHAPTER

# The Engine of the PPC-105T (PCM-5821)

- Introduction
- Features
- Jumpers and Connectors
- Wake on LAN selction
- CMOS clear
- Watchdog timer configuration
- COM2 RS-232/422/485setting
- Buzzer enable

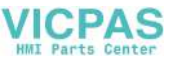

#### **3.1 Introduction**

The PCM-5821 is a highly reliable single board computer based on the NS GX1 300MHz CPU. It offers built-in functionality comparable to a complete industrial PC system, including a VGA/LCD controller, network communications, compact flash diak in a small 8" x 5.75" form factor.

For maximum performance, the PCM-5821 also supports an SDRAM SODIMM socket that can accept up to 128 MB memory. On-board features include an Ethernet interface, audio interface, socket for Compact Flash Card, Enhanced IDE interface with up to Ultra DMA transfer protocol, one parallel port, four serial ports (RS-232 and RS-232/422/485) with DB-9 connector, and a mini-DIN PS/2 keyboard/ mouse interface. An SVGA/LCD display controller (LCD, and CRT displays) allows LCD screen resolutions up to 800 x 600 @ 256 K colors.

The PCM-5821 complies with the "Green Function" standard and supports three types of power saving features: Normal, Doze, and Sleep modes.

The display type configuration is done through software. A single Flash chip holds the system BIOS and the VGA BIOS. This minimizes the number of chips and eases configuration. You can change the display BIOS simply by programming the Flash chip.

It also offers faster data access and longer MTBF than mechanical disk drives and is an ideal solution for critical commercial or industrial applications. The watchdog timer ensures the system will be reset if it stops due to a program bug or EMI problem.

26 PPC-105TUser's Manual

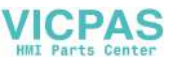

#### 3.2 Features

- Ultra-compact size single board computer as small as a 3 1/2" hard disk drive (145 mm x 102 mm)
- On-board NS GX1 300 MHz CPU
- Up to 128 MB system memory by SODIMM (SDRAM)
- On-board VGA/LCD controller
- On-board 10/100Base-T Ethernet interface
- Supports on-board CompactFlash<sup>™</sup> socket
- Built-in Enhanced IDE (AT bus) hard disk drive interface
- Four serial ports: three RS-232, one RS-232/422/485 or infared selectable (uses 16C550 UARTs with 16 byte FIFO)
- · Green engine with sleep mode and low power consumption
- Single +5 V power supply

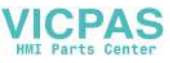

#### 3.3 Jumpers and Connectors

#### 3.3.1 Setting jumpers

You can configure your panel PC to match the needs of your application by setting jumpers. A jumper is the simplest kind of electrical switch. It consists of two metal pins and a small metal clip (often protected by a plastic cover) that slides over the pins to connect them. To "close" a jumper, you connect the pins with the clip. To "open" a jumper you remove the clip. Sometimes a jumper will have three pins, labeled 1, 2, and 3. In this case, you would connect either pins 1 and 2 or pins 2 and 3.

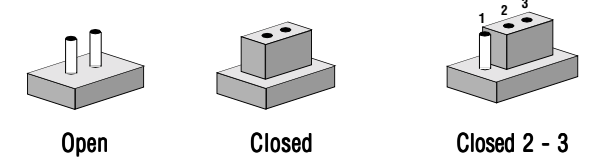

The jumper settings are schematically depicted in this manual as follows:

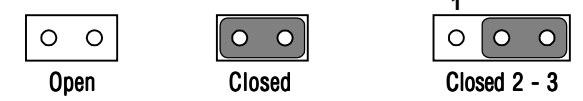

A pair of needle-nose pliers may be helpful when working with jumpers.

If you have any doubts about the best hardware configuration for your application, contact your local distributor or sales representative before you make any changes.

28 PPC-105TUser's Manual

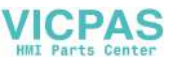

#### 3.3.2 Jumpers

The motherboard of the panel PC has a number of jumpers that allow you to configure your system to suit your applications. The table below lists the function of each of the board jumpers.

| Label | Function                             |  |
|-------|--------------------------------------|--|
| JP1   | Power type of Lan                    |  |
| JP2   | CMOS Clear and Watchdog Timer action |  |
| JP3   | COM2 RS-232/422/485 Setting          |  |
| JP4   | COM2 RS-232/422/485 Setting          |  |
| JP5   | COM2 RS-232/422/485 Setting          |  |
| JP10  | Buzzer enable                        |  |

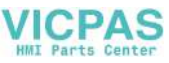

#### 3.3.3 Connectors

Onboard connectors link the panel PC to external devices such as hard disk drives or floppy drives. The table below lists the function of each of the board's connectors.

| Table 3 | -2: Panel PC connectors                     |
|---------|---------------------------------------------|
| Label   | Function                                    |
| J1      | Inverter power connector                    |
| J2      | Flat panel display connector                |
| J3      | Primary IDE hard drive connector            |
| J4      | Keyboard connector                          |
| J5      | Internal touchscreen connector              |
| CN1     | SODIMM socket                               |
| CN2     | Compact Flash Disk secondary IDE connector  |
| CN3     | CD IN                                       |
| CN4     | I/O board connector                         |
| CN5     | I/O board connector                         |
| CN6     | Power FAN power connector                   |
| CN7     | External KBT2                               |
| CN8     | CPU FAN power connector                     |
| CN10    | Power Switch                                |
| CN20    | Speaker and Microphone connector (Reserved) |
| PS1     | Power test connector (Reserved)             |
| JS2     | Brightness VR (Reserved)                    |

30 PPC-105TUser's Manual

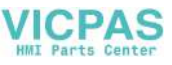

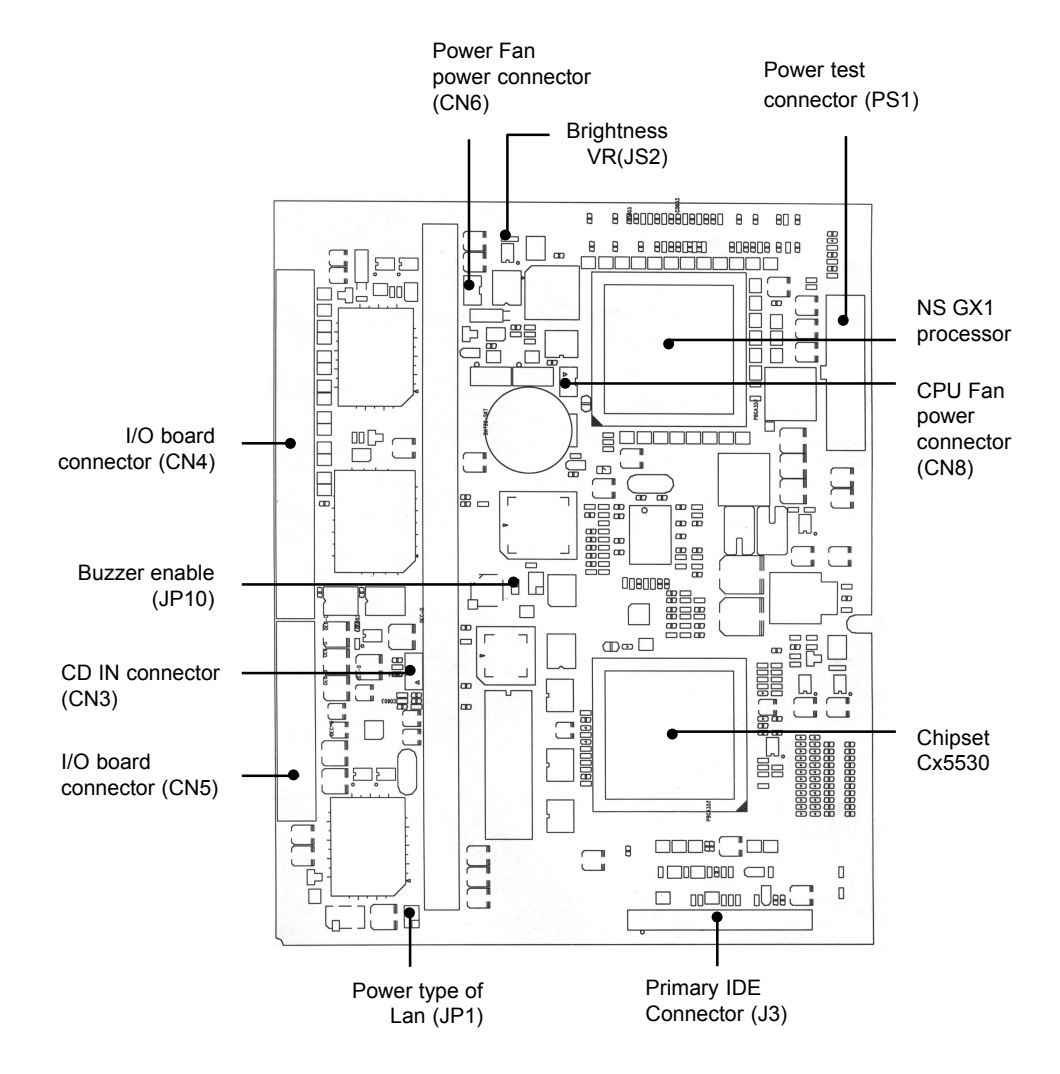

Figure 3-1: Locating jumpers and connectors on PCM-5821 (front side)

Chapter 3 The Engine of PPC-105T 31

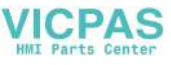

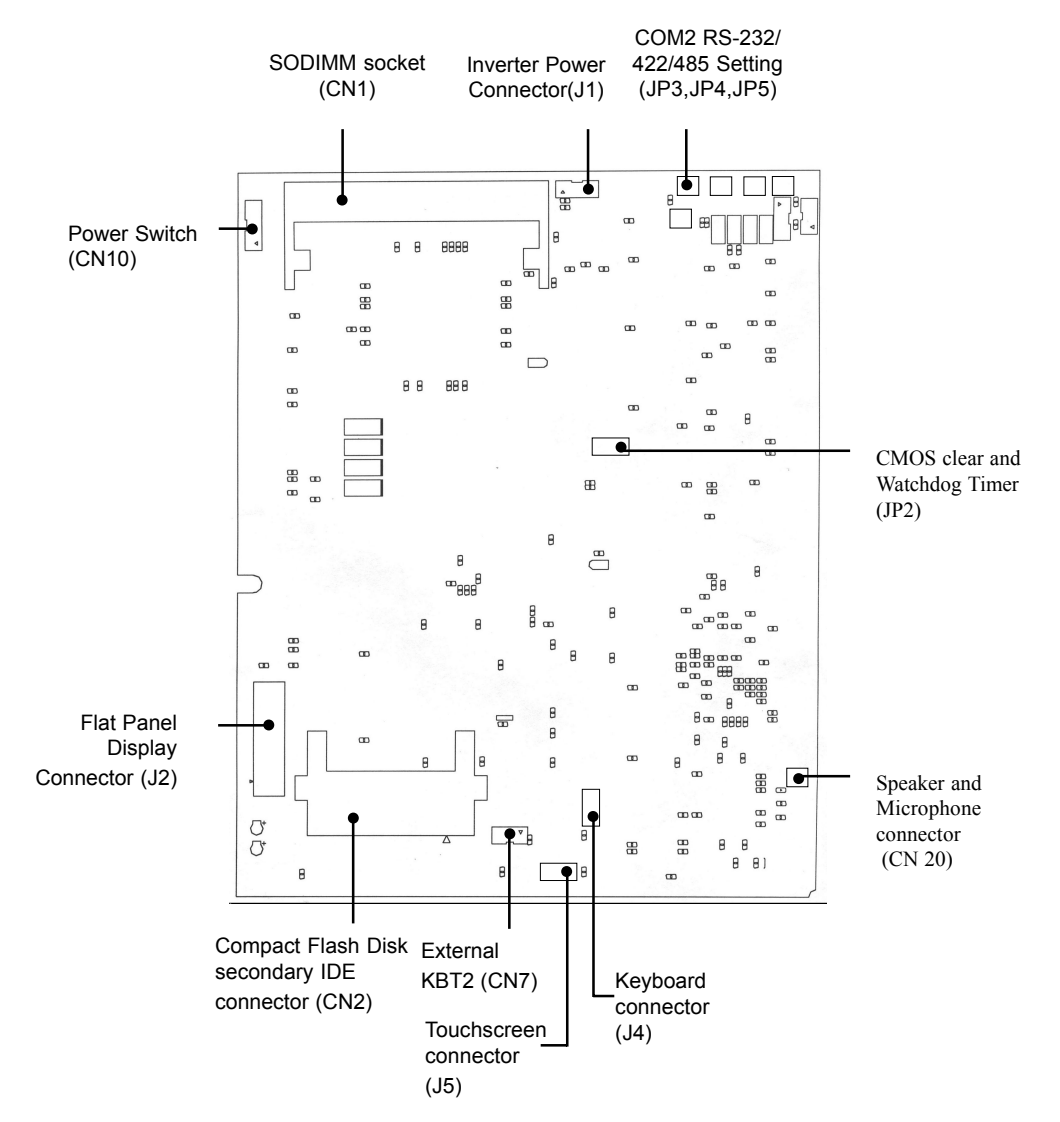

Figure 3-2: Locating jumpers and connectors PCM-5821 (rear side)

32 PPC-105TUser's Manual

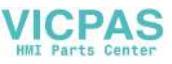

# 3.4 Wake on LAN Selection (Reserved) (JP1)

The PCM-5821 provides Wake-on LAN function when ATX power is used. To enable Wake-on LAN function, the JP1 should be set as shown below:

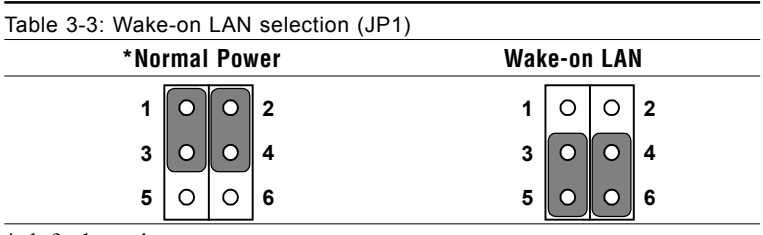

\* default setting

### 3.5 CMOS Clear (JP2)

Warning: To avoid damaging the computer, always turn off the power supply before setting "Clear CMOS". Set the jumper back to "Normal operation" before turning on the power supply.

| Table3-4: Clear CMOS/External RTC (JP2)  |                             |
|------------------------------------------|-----------------------------|
| *Normal operation                        | Clear CMOS                  |
| 1 3 5                                    | 1 3 5                       |
| $\bigcirc \  \  \bigcirc \  \  \bigcirc$ | $\circ$ $\bullet$ $\bullet$ |

\* default setting

# 3.6 Watchdog Timer Configuration

An onboard watch timer reduces the chance of disruptions which EMP (electromagnetic pulse) interference can cause. This is an invaluable protective device for standalone or unmanned applications. Setup involves one jumper and running the control software. (Refer to Appendix A.)

Chapter 3 The Engine of PPC-105T 33

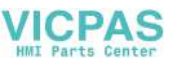

#### 3.6.1 Watchdog activity selection (JP2)

When the watchdog timer activates (i.e. CPU processing has come to a halt), it can reset the system or generate an interrupt on IRQ11. This can be set via jumper JP2 as shown below:

| Table3-5: Watchdog activity selection (JP2) |       |  |  |  |  |
|---------------------------------------------|-------|--|--|--|--|
| System reset                                | IRQ11 |  |  |  |  |
|                                             |       |  |  |  |  |

\* default setting

# 3.7 COM2 RS-232/422/485 setting (JP3, JP4, JP5)

COM2 can be configured to operate in RS-232/422/485 mode. This is done via JP3, JP4, and JP5.

| Table 3-6: COM2 RS-232/422/485 setting (JP3, JP4) |                      |            |                                                                   |  |  |  |
|---------------------------------------------------|----------------------|------------|-------------------------------------------------------------------|--|--|--|
| *RS-232                                           |                      |            | RS-422/485                                                        |  |  |  |
| JP4                                               | 2 • • • •<br>1 • • • | 6 JP4<br>5 | $2 \bigcirc \bigcirc \bigcirc 6$ $1 \bigcirc \bigcirc \bigcirc 5$ |  |  |  |
| JP3                                               | 2 • • • •<br>1 • • • | 6 JP3<br>5 | $2 \bigcirc \bigcirc \bigcirc 6$ $1 \bigcirc \bigcirc \bigcirc 5$ |  |  |  |

\* default setting

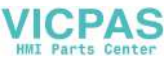

| *RS-232 |   | RS-422 |  |   | RS-485 |         |   |  |   |   |            |
|---------|---|--------|--|---|--------|---------|---|--|---|---|------------|
| 2       | 4 | 6      |  | _ | 2      | 4       | 6 |  | 2 | 4 | 6          |
| 0       | 0 | 0      |  |   | 0      | 0       | 0 |  | 0 | 0 | $\bigcirc$ |
| 0       | 0 | 0      |  |   | 0      | $\circ$ | 0 |  | 0 | 0 | 0          |
| 1       | 3 | 5      |  | L | 1      | 3       | 5 |  | 1 | 3 | 5          |

\*default setting

# 3.8 Buzzer enable (JP10)

| Table 3-8: Buzzer enable (JP10) |         |
|---------------------------------|---------|
| *Enable                         | Disable |
| $\bigcirc  \bigcirc$            | 0 0     |

\* default setting

Chapter 3 The Engine of PPC-105T 35

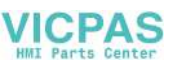

36 PPC-105TUser's Manual

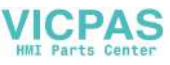

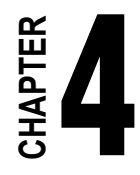

# PCI Bus Ethernet Interface

This chapter provides information on Ethernet configuration.

- Introduction
- Installation of Ethernet Driver
  - Installation for WINDOWS 95
  - Installation for WINDOWS 98
  - Installation for WINDOWS NT
- Further Information

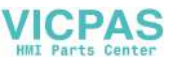

#### 4.1 Introduction

The PPC-105T is equipped with a high performance 32-bit Ethernet chipset which is fully compliant with IEEE 802.3 100 Mbps CSMA/CD standards. It is supported by major network operating systems. It is also both 100Base-T and 10Base-T compatible. The medium type can be configured via the RSET8139.exe program included on the utility disk.

The Ethernet port provides a standard RJ-45 jack. The network boot feature can be utilized by incorporating the boot ROM image files for the appropriate network operating system. The boot ROM BIOS files are combined with system BIOS, which can be enabled/disabled in the BIOS setup.

### 4.2 Installation of Ethernet Driver

Before installing the Ethernet driver, note the procedures below. You must know which operating system you are using in your PPC-105T, and then refer to the corresponding installation flow chart. Then just follow the steps described in the flow chart. You will quickly and successfully complete the installation, even if you are not familiar with instructions for WINDOWS.

- Note 1: The windows illustrations in this chapter are examples only. You must follow the flow chart instructions and pay attention to the instructions which then appear on your screen.
- *Note 2:* The CD-ROM drive is designated as "D" throughout this chapter.

*Note 3:* <*Enter> means pressing the "Enter" key on the keyboard.* 

38 PPC-105T User's Manual

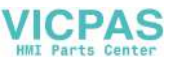

#### 4.2.1 Installation for WINDOWS 95

- 1. a. Select "Start," "Settings" and "Control Panel"
- b. Click "Device Manager," "Other Devices"
- c. Remove "PCI Ethernet Controller" item

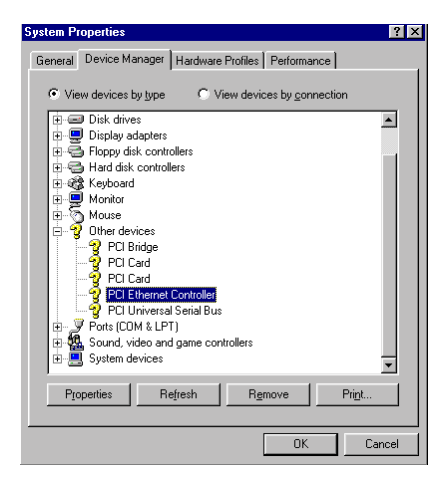

2. a. Select "Start", "Settings," "Control Panel" and "Network"b. Click "Add"

| Network                                        | ? ×                |
|------------------------------------------------|--------------------|
| Configuration                                  |                    |
| The following network components are installed | t                  |
|                                                |                    |
|                                                |                    |
|                                                |                    |
|                                                | _                  |
| Add Elemove                                    | <u>P</u> roperties |
| Primary Network Logon:                         |                    |
| Windows Logon                                  | •                  |
| Ele and Print Sharing                          |                    |
| Description                                    |                    |
|                                                |                    |
|                                                |                    |
|                                                |                    |
| ŌK                                             | Cancel             |

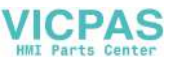

3. Select "Adapter" and then click "OK"

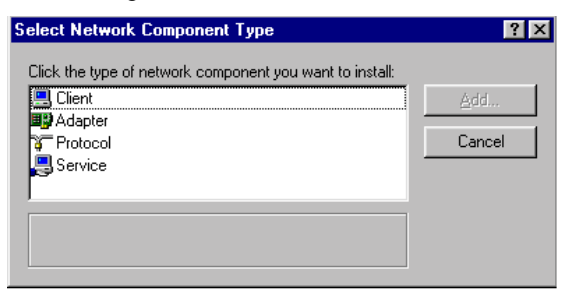

4. Press "Have Disk ... "

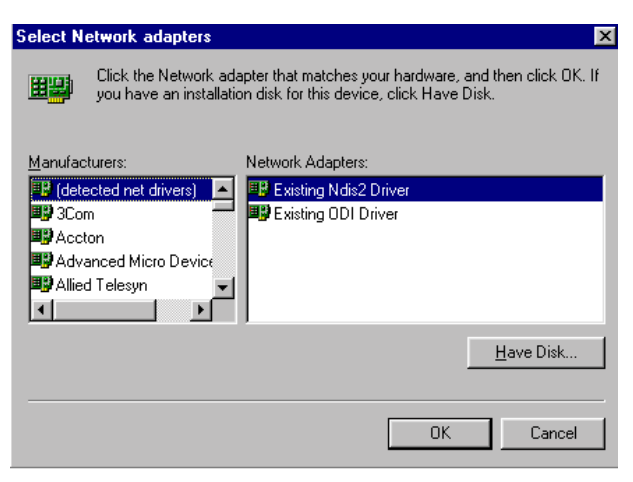

5. a. Type the path "D:\105\WIN95\LAN" b. Click "OK"

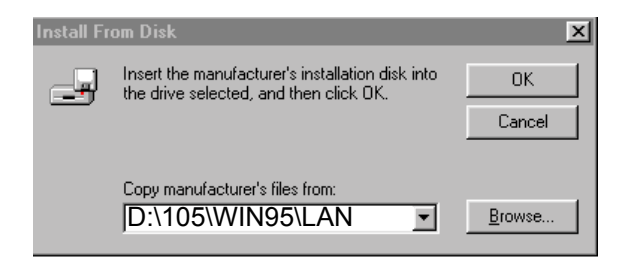

40 PPC-105T User's Manual

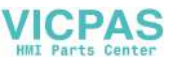

6. a. Select "Realtek RTL8139(A\B\C\8130) PCI Fast Ethernet" b. Click "OK"

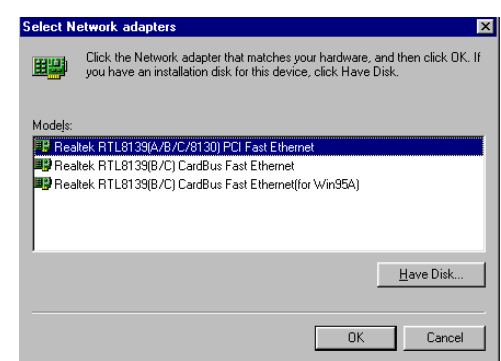

7. Click "OK"

| Network                                                                                                    | ? × |
|----------------------------------------------------------------------------------------------------|-----|
| Configuration   Identification   Access Control                                                                                                    |     |
| The following metwork components are installed:<br>Client for Microsoft Networks<br>Client for NetWare Networks<br>Pealtek RTL8133 PCI Fast Ethernet Controller<br>FNVSPX-compatible Protocol<br>NetBEUI | -   |
| Add         Bemove         Properties           Primary Network Logon:         Client for Microsoft Networks                                                                                             |     |
| File and Print Sharing                                                                                                    | _   |
|                                                                                                    |     |
| OK Cance                                                                                                    | 9   |

Chapter 4 PCI Bus Ethernet Interface 41

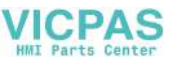

# 8. a. Insert "Win95" CD to load related fileb. Click "OK"

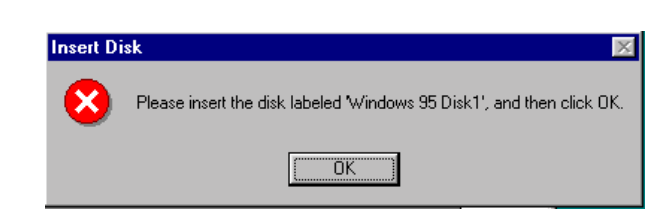

#### 9. Press "Yes" to start computer.

| System 9 | Settings Change                                                  | $\times$ |
|----------|------------------------------------------------------------------|----------|
| ?        | You must restart your computer before the new settings will take | effect.  |
| Ŷ        | Do you want to restart your computer now?                        |          |
|          | <u>Y</u> es <u>N</u> o                                           |          |

#### 4.2.2 Installation for WINDOWS 98

Note that installation of the LAN drivers for Windows 98 is automatic and installation of the PCI Ethernet card is Plug-and-Play. No further instruction is necessary.

42 PPC-105T User's Manual

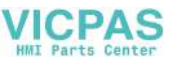

#### 4.2.3 Installation for WINDOWS NT

- 1. a. Select "Start," "Settings," "Control Panel" and double click "Network"
  - b. Select from the list

| Network Setup Wizard |                                                                                                    |
|----------------------|----------------------------------------------------------------------------------------------------|
|                      | To have setup start searching for a Network Adapter, click Start<br>Search button.          Start Search         Network Adapters:             Select from list |
|                      | Cancel                                                                                                    |

2. Press "Have Disk ... "

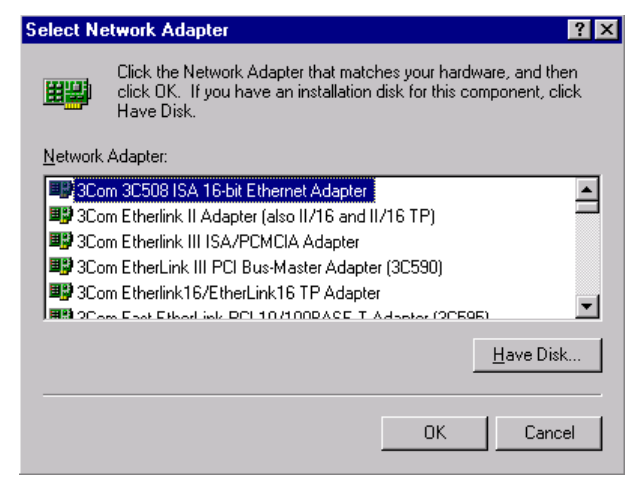

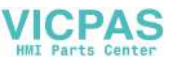

- 3. a. Insert the "Drivers and Utilities" CD
  - b. Enter the path "D:\105\WINNT\LAN"
  - c. Press "OK"

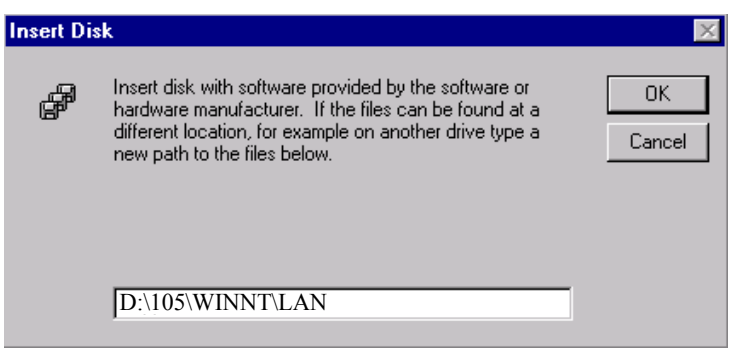

4. a. Choose "The TL8139 Fast Ethernet/Adapter"b. Click "OK"

| Select OEM Option                                                 | × |
|-------------------------------------------------------------------|---|
| Choose a software supported by this hardware manufacturer's disk. |   |
| RTL8139(A/B/C/8130) PCI Fast Ethernet Adapter                     |   |
|                                                                   |   |
|                                                                   |   |
|                                                                   |   |
| OK Cancel <u>H</u> elp                                            |   |
|                                                                   |   |

44 PPC-105T User's Manual

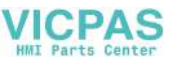

5. Click "Next"

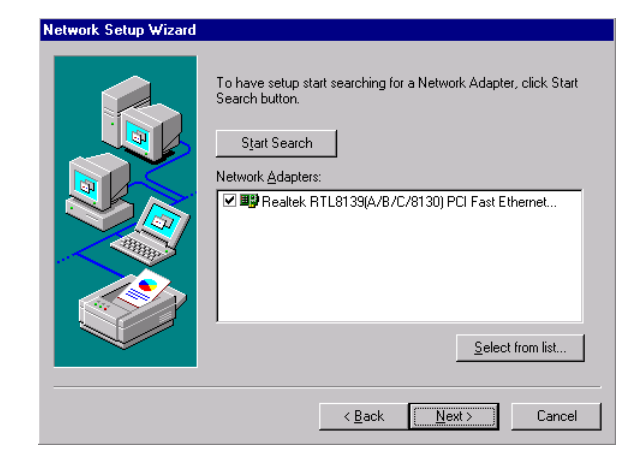

6. Click "Next"

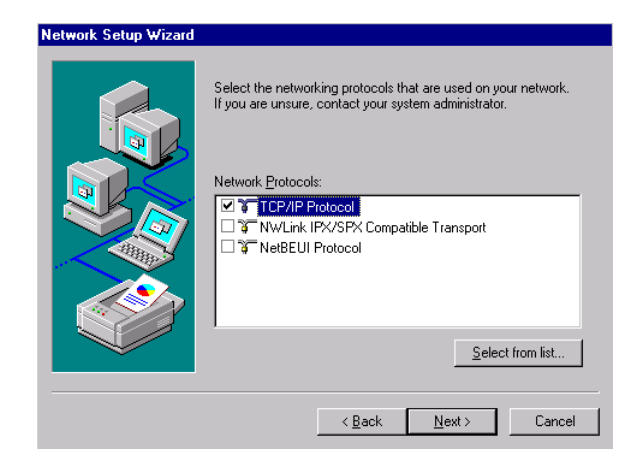

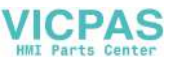

7. Click "Next"

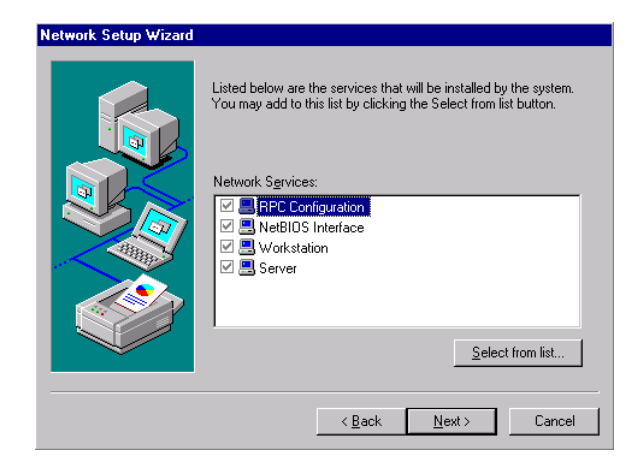

8. Click "Next"

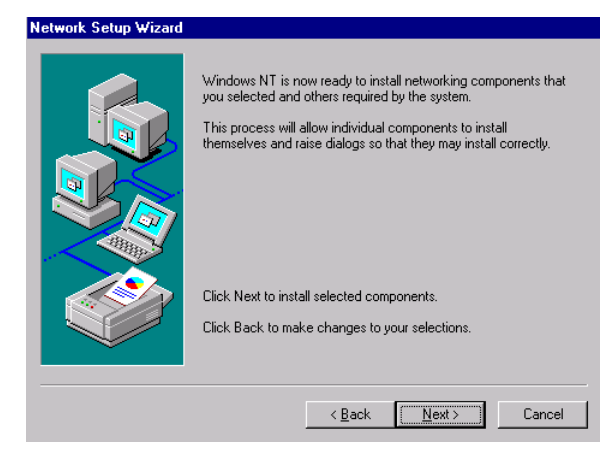

#### 46 PPC-105T User's Manual

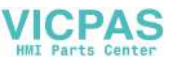

#### 9. a. Insert "WINNT" CD b. Click "Continue"

| Windows | NT Setup                                                                                                    | X                  |
|---------|----------------------------------------------------------------------------------------------------|--------------------|
| æ       | Setup needs to copy some Windows NT files.<br>Setup will look for the files in the location specified below.<br>If you want Setup to look in a different place, type the<br>new location. When the location is correct, click<br>Continue. | Continue<br>Cancel |
|         | D:\\386                                                                                                    |                    |

10. Click "Next"

| Network Setup Wizard |                                                                                                    |
|----------------------|----------------------------------------------------------------------------------------------------|
|                      | You may use this page to disable network bindings or arrange the order in which this computer finds information on the network. Show Bindings for: |
|                      | < <u>B</u> ack <u>N</u> ext > Cancel                                                                                                    |

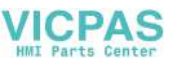

#### 11. Click "Next"

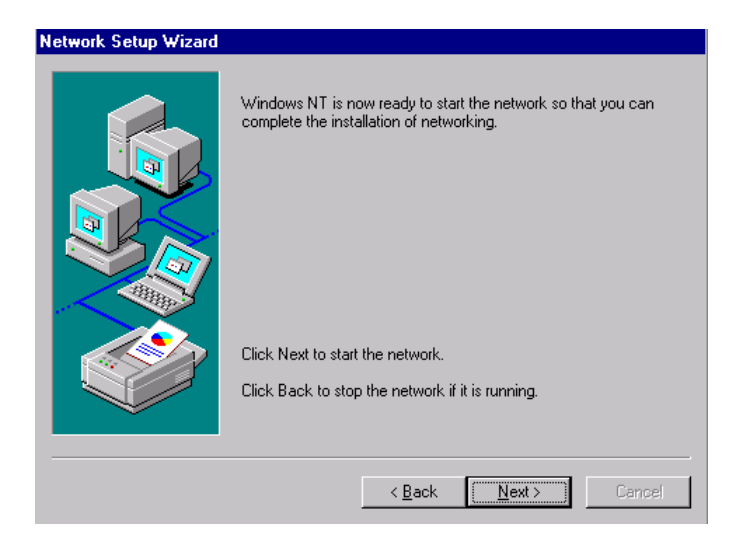

# 4.3 Further Information

Realtek web site: www.realtek.com.tw Advantech web site: www.advantech.com www.advantech.com.tw

48 PPC-105T User's Manual

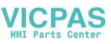

# CHAPTER 2

# PCI SVGA SETUP

- Introduction
- Installation of SVGA Driver
  - Installation for Windows 95
  - Installation for Windows 98
  - Installation for Windows NT
- Further Information

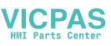

### 5.1 Introduction

The PPC-105 has an on-board PCI flat panel/VGA interface. The specifications and features are described as follows:

#### 5.1.1 Chipset

The PPC-105 Series uses a NS CX 5530 chipset for its SVGA controller. It supports many popular 18-bit LCD displays and conventional analog CRT monitors. The VGA BIOS supports LCD. In addition, it also supports interlaced and non-interlaced analog monitors (color and monochrome VGA) in high-resolution modes while maintaining complete IBM VGA compatibility. Digital monitors (i.e. MDA, CGA, and EGA) are NOT supported. Multiple frequency (multisync) monitors are handled as if they were analog monitors.

#### 5.1.2 Display memory

With  $1.5 \sim 4$  MB share memory, the VGA controller can drive CRT displays or flat panel displays with resolutions up to 800 x 600 at 256 K colors. The display memory can be expanded to 4 MB in BIOS.

#### 5.1.3 Display types

CRT and panel displays can be used simultaneously. The PPC-105 can be set in one of three configurations: on a CRT, on a flat panel display, or on both simultaneously. The system is initially set to simultaneous display mode.

# 5.2 Installation of SVGA Driver

Complete the following steps to install the SVGA and audio driver. Follow the procedures in the flow chart that apply to the operating system that you you are using within your PPC-105

Note1: The following windows illustrations are examples only. You must follow the flow chart instructions and pay attention to the instructions which then appear on your screen.

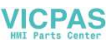

- *Note2:* The CD-ROM drive is disgnated as "D" throughout this chapter.
- *Note3:* <*Enter> means pressing the "Enter" keyon the keyboard.*

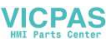

#### 5.2.1 Installation for Windows 95

a. Select "Start," "Settings," "Contol Panel," "Display," "Settings"
 b. Press "Advanced Properties"

| Display Properties Background Screen Saver Appearan | ce Settings                |
|-----------------------------------------------------|----------------------------|
|                                                     |                            |
| Color palette                                       | -Desktop area<br>Less More |
| Eont size<br>Small Fonts<br>Normal size (96 dpi)    | Advanced Pronetties        |
| OK                                                  | Cancel Apply               |

- 2. a . Choose "Adapter" tab
  - b. Press the "Change..." button

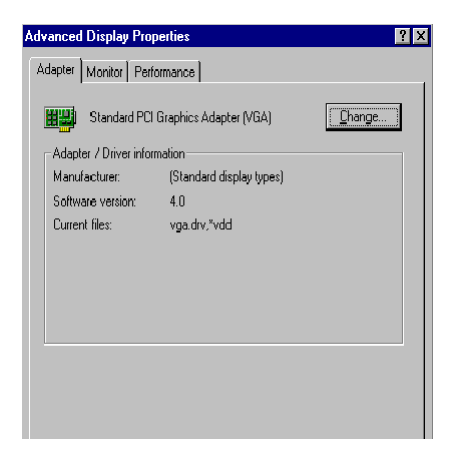

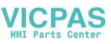

3. Press the "Have Disk" button.

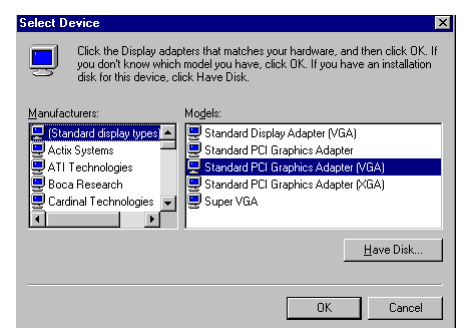

- 4. a. Insert the utility disk into the CD-ROM drive
  - b. Type "D:\105\WIN95\VGA"
  - c. Press "OK"

| Install Fr | om Disk                                                                                    | ×              |
|------------|--------------------------------------------------------------------------------------------|----------------|
| _          | Insert the manufacturer's installation disk into<br>the drive selected, and then click OK. | OK<br>Cancel   |
|            | Copy manufacturer's files from:<br>D:\105\WIN95\VGA                                        | <u>B</u> rowse |

5. a. Select the highlighted "Control Panel" itemb. Click the "OK" button.

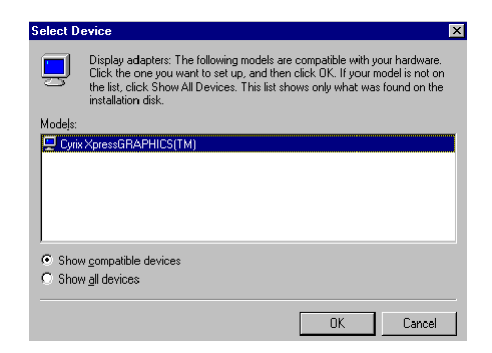

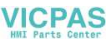

6. a. Cyrix Xpress Graphics <sup>™</sup> appears in the adapter tab b. Click "Apply" and then "OK"

| Advanced | d Display Prop      | erties                   | ? ×    |
|----------|---------------------|--------------------------|--------|
| Adapter  | Monitor Perfo       | rmance                   |        |
|          | Cyrix XpressGF      | APHICS(TM)               | Change |
| Adap     | ter / Driver inform | ation                    |        |
| Manu     | ifacturer:          | Lyrix Corporation        |        |
| Softw    | are version:        | 4.10.01.1307             |        |
| Curre    | nt files:           | gx95.drv,*vdd,gxmini.vxd |        |
|          |                     |                          |        |
|          |                     |                          |        |
|          |                     |                          |        |
|          |                     |                          |        |
|          |                     |                          |        |
|          |                     |                          |        |
|          |                     |                          |        |
|          |                     |                          |        |
|          |                     |                          |        |
|          |                     |                          |        |

7. Press "close"

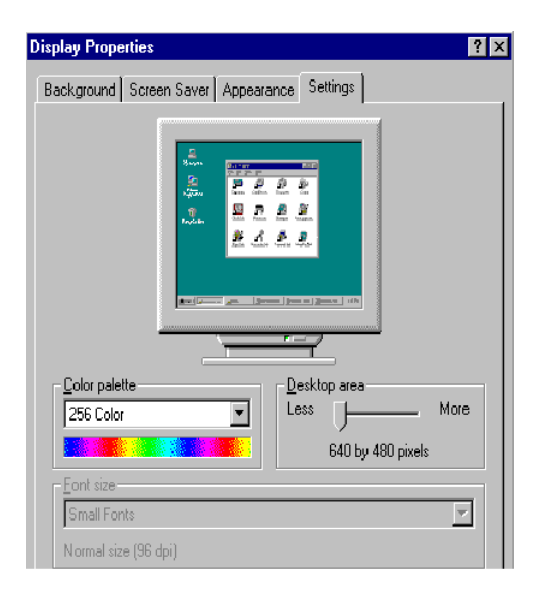

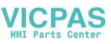

8. Press "Yes" to reboot

| System S | Settings Change 🛛 🕅 🕅                                                    |
|----------|--------------------------------------------------------------------------|
| ?        | You must restart your computer before the new settings will take effect. |
|          | Do you want to restart your computer now?                                |
|          | Yes <u>N</u> o                                                           |

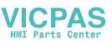

#### 5.2.2 Installation for WINDOWS 98

#### 1. Click the EXE file

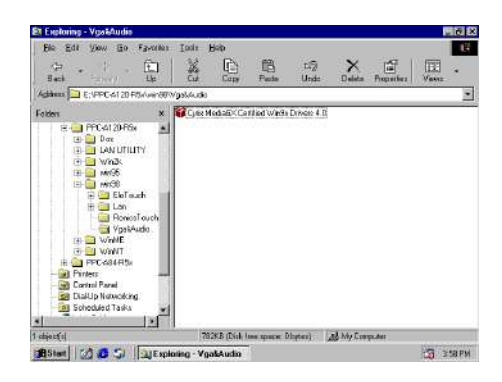

#### 2. Press "Finish"

|                     | tion                                                             |  |
|---------------------|------------------------------------------------------------------|--|
| This release inclu  | udes v1307 video and v1005 audio drivers.                        |  |
| Copyright 1999      |                                                                  |  |
| ackaged by Packa    | geForTheWeb™ v1.3                                                |  |
| PFTVV Runtime Versi | ion 1.30<br>tallShield Software Corporation. All rights reserved |  |
| upyright@1997.ins   |                                                                  |  |

3. Press "Next"

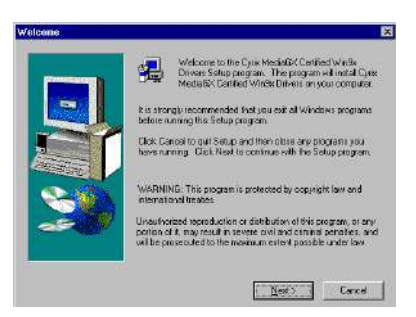

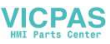

4. Click "Yes"

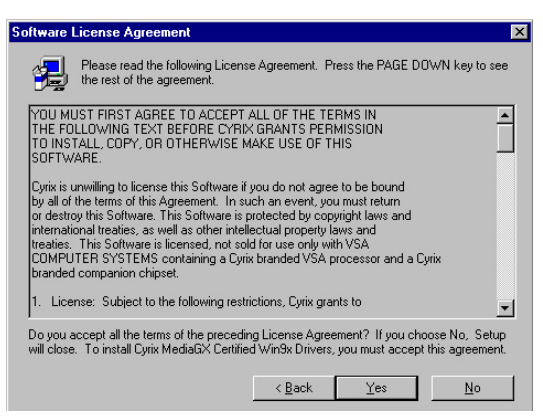

- 5. a. Insert "Windows 98 CD-ROM"
  - b. Click "Next"

|         | Setup will install Cyrix MediaGiX Certified Win9x Drivers in the<br>following folder.                 |
|---------|----------------------------------------------------------------------------------------------------|
|         | To install to this folder, click Next.                                                                |
|         | To install to a different folder, click Browse and select another<br>lokter.                          |
|         | You can choose not to instal Cyrix Madia@X Certilisd Win8x<br>Drivers by olicking Cancelto evit Setup |
| and the | Destination Folder                                                                                    |
|         | C. 4 log an Flesk Synk Colporation                                                                    |

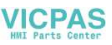

6. Click "Typical"

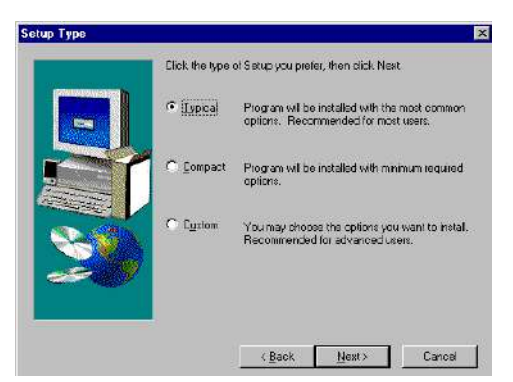

7. Click "Finish" to complete installation

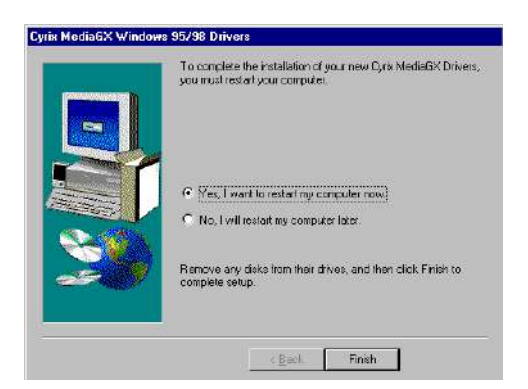

Note: A common driver for Windows98 is used on both SVGA and Audio. While installing the SVGA driver for Windows98, as seen in the above procedure, the Audio driver will also be installed simultaneously. simultaneously.v

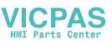

#### 5.2.3 Installation for WINDOWS NT

- 1. a. Select "Start," "Settings," "Control Panel"
  - b. Double click "Display"
  - c. Choose the "Settings" tab
  - d. Press "Display Type"

| Display Properties Background Screen Saver Appeara | Reings                                                                               |
|----------------------------------------------------|--------------------------------------------------------------------------------------|
| Color Palette                                      | Desktop Area                                                                         |
| Font Size Small Fonts                              | 640 by 480 pixels           Befresh Frequency           Use hardware default setting |
| List All Modes Tg                                  | st Display Type                                                                      |

2. Press "Change ... "

| Display Type        |                             |                | ? ×    |
|---------------------|-----------------------------|----------------|--------|
| Adapter Type        |                             |                | Cancel |
| vga compatible di   | splay adapter               | <u>C</u> hange | Detect |
| Driver Information  |                             |                |        |
| Manufacturer:       | Microsoft Corporation       |                |        |
| Version Numbers:    | 4.00, 4.0.0                 |                |        |
| Current Files:      | vga.sys, vga.dll            |                |        |
| Adapter Information | on                          |                |        |
| Chip Type:          | <unavailable></unavailable> |                |        |
| DAC Type:           | <unavailable></unavailable> |                |        |
| Memory Size:        | <unavailable></unavailable> |                |        |
| Adapter String:     | <unavailable></unavailable> |                |        |
| Bios Information:   | <unavailable></unavailable> |                |        |

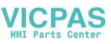

3. Click "Have Disk"

| Change Display                                                                                                |                                    |                                                                             | ×                        |
|----------------------------------------------------------------------------------------------------|------------------------------------|-----------------------------------------------------------------------------|--------------------------|
| Choos<br>adapte                                                                                               | e the manufactu<br>rr came with an | urer and model of your display adap<br>installation disk, click on HaveDisk | ter. If your display<br> |
| Manufacturers:<br>Standard displa<br>Actix<br>ATI Technologi<br>Cardex<br>Chips & Techno<br>Cirrus Logic<br>T | w types)                           | Display:<br>MGA compatible display adapter                                  |                          |
|                                                                                                    |                                    |                                                                             | Have Disk                |

- 4. a. Insert the disk into the CD-ROM drive
  - b. Type the driver path "D:\105\WINNT\VGANT"
  - c. Press "OK"

| Install Fr | om Disk                                                                                   | ×      |
|------------|-------------------------------------------------------------------------------------------|--------|
|            | Insert the manufacturer's installation disk into the drive<br>selected, and then click OK | OK     |
|            |                                                                                           | Cancel |
|            |                                                                                           |        |
|            |                                                                                           |        |
|            | Copy manufacturer's files from:                                                           |        |
|            | D:\105\WINNT\VGANT                                                                        | Browse |

- 5. a. Select the highlighted item
  - b. Press "OK"

| Change Display |                                                                                                    |
|----------------|----------------------------------------------------------------------------------------------------|
| Ţ              | Choose the manufacturer and model of your display adapter. If your display<br>adapter came with an installation disk, click on HaveDisk. |
| Display:       |                                                                                                    |
|                | arporation GX                                                                                                    |
|                |                                                                                                    |
|                | OK Cancel                                                                                                    |
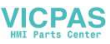

6. Press "Yes"

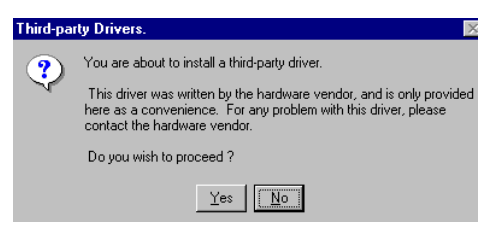

- 7. a. Repeat Step 1
  - b. Adjust resolution and color
  - c. Click "Test" to see the result
  - d. Click "OK"

| Display Properties | ? ×                    |
|--------------------|------------------------|
|                    |                        |
| Color Palette      | Desktop Area           |
| 256 Colors         | 640 by 480 pixels      |
| Eont Size          | Befresh Frequency      |
| Small Fonts        | 60 Hertz               |
| List All Modes Tes | t Display <u>T</u> ype |
| OK                 | Cancel Apply           |

# 5.3 Further Information

For further information about the PCI/SVGA and audio installation in your PPC-105, including driver updates, troubleshooting guides and FAQ lists, visit the following web resources:

NS web site: www.nsc.com Advantech web sites: www.advantech.com www.advantech.com.tw

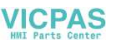

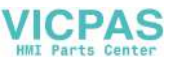

# CHAPTER **CHAPTER**

# **AUDIO SETUP**

- Introduction
- Installation of Audio Driver
  - Installation for Windows 95
  - Installation for Windows 98
  - Installation for Windows NT
- Further Information

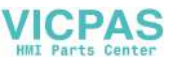

# 6.1 Introduction

The PCM-5821 on-board audio interface provides high-quality stereo sound and FM music synthesis (ESFM) by using the NS CX 5530 audio controller from National Semiconductor Corporation. The audio interface can record, compress, and play back voice, sound, and music with a built-in mixer control. The PCM-5821 on board audio interface also supports the Plug and Play (PnP) standard and provides PnP configuration for audio, FM, and MPU-104 logical devices. It is compatible with Sound Blaster, Sound Blaster Pro version 3.01, voice, and music functions. The ESFM

synthesizer is register compatible with the OPL3 and has extended capabilities.

# 6.2 Installation of Audio Driver

Before installing the audio driver, please take note of the procedures detailed below. You must know which operating system you are using in your panel PC, and then refer to the corresponding installation flow chart. Just follow the steps in the flow chart. You can quickly and successfully complete the installation, even though you are not familiar with instructions for WINDOWS.

- Note 1: The following windows illustrations are examples only. You must follow the flow chart instructions and pay attention to the instructions which then appear on your screen.
- *Note 2:* The CD-ROM drive is designated as "D" throughout this chapter.
- Note 3: <Enter> means pressing the "Enter" key or the keyboard.

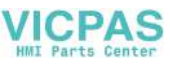

# 6.2.1 Installation for Windows 95

- 1. a. Remove "PCI Multimedia Audio Device" and "Unknown Device" from Device Manager
  - b. Click "Close"

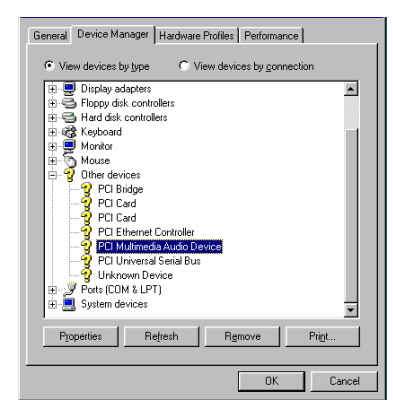

2. Click "Add new hardware" and "Next"

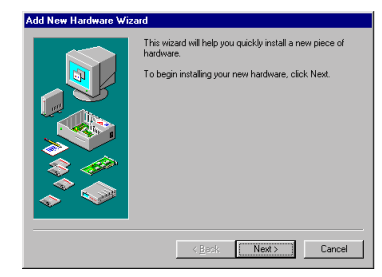

3. Select "No" and then click "Next"

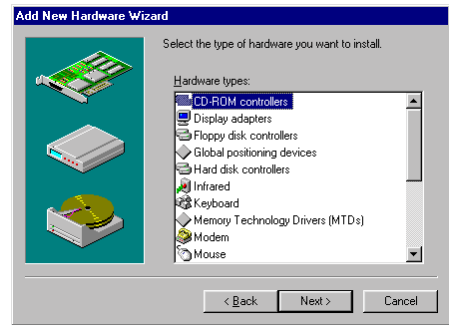

Chapter 6 PCI SVGA Audio Setup 65

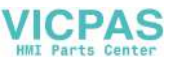

4. a. Choose "Sound, video and game controllers"b. Click "Next"

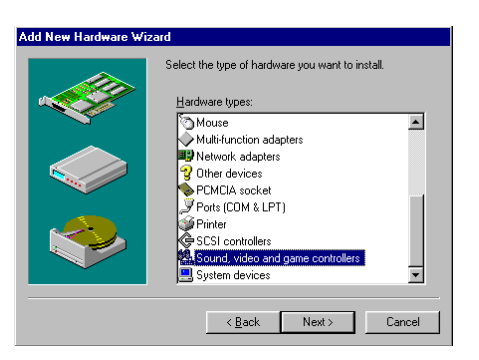

5. Press "Have Disk"

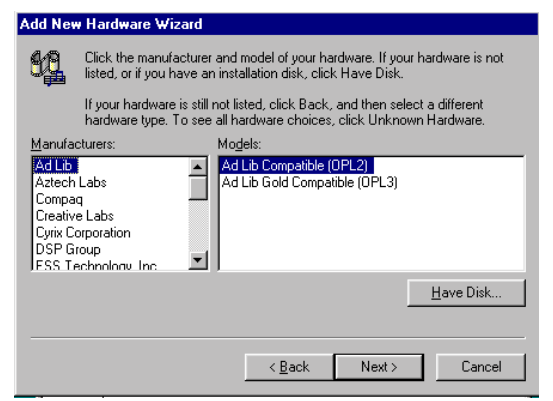

- 6. a. Click "Add new hardware" and "Next"
  - b. Enter "D:\105\WIN95\Audio"
  - c. Click "OK"

| Select Other Location                                            |                        | ×                 |
|------------------------------------------------------------------|------------------------|-------------------|
| Type the name of the folder that contains the drivery<br>Browse. | vou want. To search fo | r a folder, click |
| Location D:\105\WIN95\Audio                                      |                        | Browse            |
|                                                                  | OK                     | Cancel            |

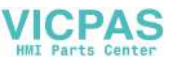

- 7. a. Select "Xpress Audio™ 16-bit sound"
  - b. Press "OK"

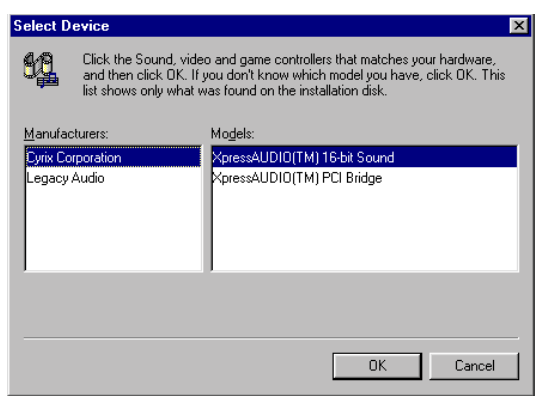

8. Click "Finish"

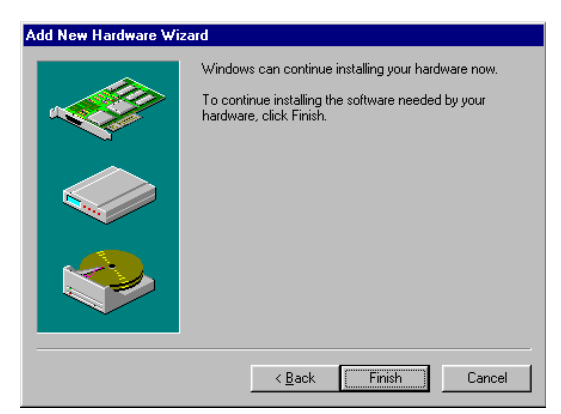

9. a. Insert "Win95" CD to load related files b. Click "OK"

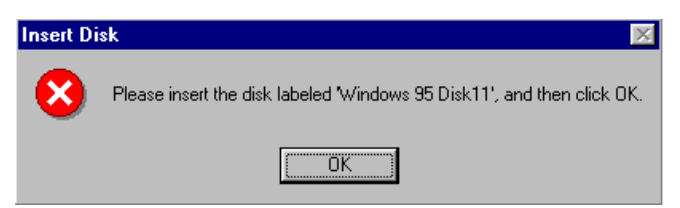

Chapter 6 PCI SVGA Audio Setup 67

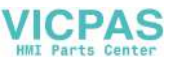

# 6.2.2 Installation for Windows 98

The audio driver is automatically installed after the VGA driver is installed. Further installation information is not needed.

# 6.2.3 Installation for WINDOWS NT

- 1. a. Select "Start," "Settings," "Control Panel"
  - b. Double click "Multimedia"

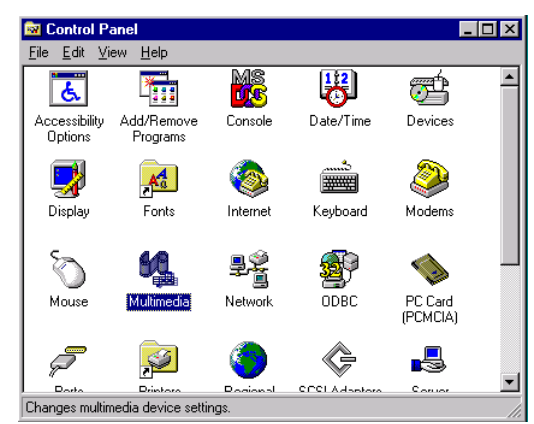

- 2. a. Select "Devices"
  - b. Click "Add ... "

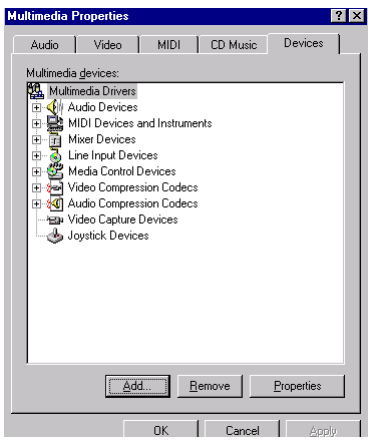

68 PPC-105 User's Manual

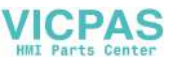

- 3. a. Choose "Unlisted or Updated Driver"
  - b. Click "OK"

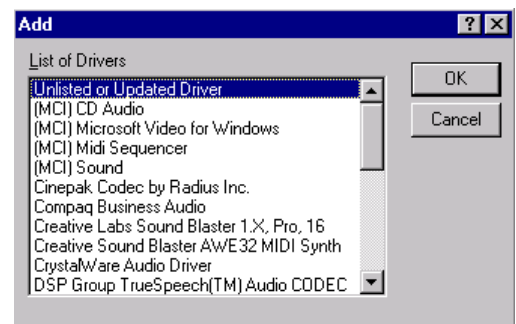

- 4. a. Insert "Drivers and Utilities" CD-ROM
  - b. Enter the path "D:\105\WINNT\Audio"
  - c. Click "OK"

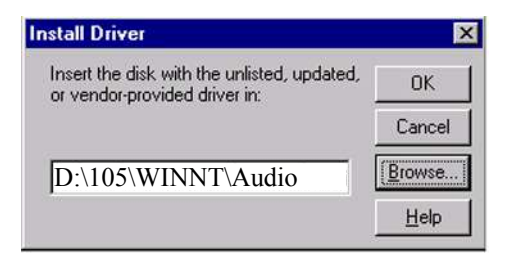

- 5. a. Select the highlighted item
  - b. Press "OK"

| Add Unlisted or Updated Driver | ×                            |
|--------------------------------|------------------------------|
| XpressAudio (TM) Driver        | OK<br>Cancel<br><u>H</u> elp |

Chapter 6 PCI SVGA Audio Setup 69

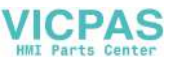

# 6. Click "Continue"

| Xpre          | ssAudio Base 170                                               | ) Addres:   | \$         | ×               |
|---------------|----------------------------------------------------------------|-------------|------------|-----------------|
|               | I/O <u>A</u> ddress:                                           | 220         | •          | Continue        |
|               |                                                                |             |            | Cancel          |
| H<br>Pr<br>th | elp for Continue<br>essing the Continue<br>e XpressAudio (TM). | button will | test the p | port address of |

7. a. Change MPU 40 O/O address to disable by pull down window b. Press "OK"

| XpressAudio Configuration                                                       |                             |
|---------------------------------------------------------------------------------|-----------------------------|
| I/O Address: 220                                                                | ОК                          |
| Interrupt: 5                                                                    | Cancel<br>Ad <u>v</u> anced |
| DMA Channel: 1                                                                  | 1                           |
| DMA Channel (16-bit): 5                                                         | I                           |
| MPU401 I/O Address: Disable                                                     | [                           |
| Help for MPU401 I/O Address                                                     |                             |
| This setting tells the system the port a<br>your external MIDI port is located. | ddress at which             |
|                                                                                 |                             |

8. Press "Restart Now"

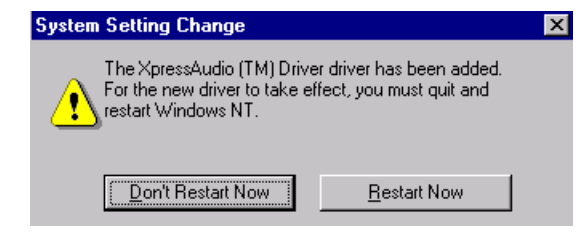

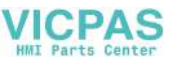

# 6.3 Further Information

For further information about the audio installation in your PPC-105, including driver updates, troubleshooting guides and FAQ lists, visit the following web resources:

NS web site: www.nsc.com Advantech web site: www.advantech.com www.advantech.com.tw

Chapter 6 PCI SVGA Audio Setup 71

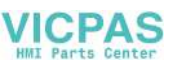

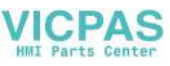

# Award BIOS Setup

This chapter describes how to set BIOS configuration data.

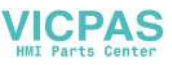

# 7.1 Award BIOS Setup

The PPC-105 comes with an Award BIOS chip that contains the ROM setup for your system. This chip serves as an interface between the processor and the rest of the mainboard's components. This chapter explains the information contained in the setup program and tells you how to modify the settings according to your system configuration. Some setup items will not be explained, because it is recommended that users do not change such items.

Note: Values for the various setup items that appear on your own screen (including default values) may not be the same as the values shown on the screen figures in this chapter. This is because the BIOS is revised and updated from time to time. If in doubt, check Advantech's web site for the latest BIOS versions and related information.

# 7.2 CMOS Setup Utility

| ROM PCI/ISA BÍOS (2A434AKD)<br>CMOS SETUP UTILITY<br>AWARD SOFTWARE, INC. |                                                |  |  |  |
|---------------------------------------------------------------------------|------------------------------------------------|--|--|--|
| STANDARD CMOS SETUP INTEGRATED PERIPHERALS                                |                                                |  |  |  |
| BIOS FEATURES SETUP                                                       | PASSWORD SETTING                               |  |  |  |
| CHIPSET FEATURES SETUP                                                    | IDE HDD AUTO DETECTION                         |  |  |  |
| POWER MANAGEMENT SETUP                                                    | SAVE & EXIT SETUP                              |  |  |  |
| PNP/PCI CONFIGURATION                                                     | EXIT WITHOUT SAVING                            |  |  |  |
| LOAD BIOS DEFAULTS                                                        |                                                |  |  |  |
| LOAD SETUP DEFAULTS                                                       |                                                |  |  |  |
| Esc : Quit<br>F10 : Save & Exit Setup                                     | ↑↓→+ : Select Item<br>(shift)F2 : Change Color |  |  |  |

Figure 7-1: Setup program initial screen

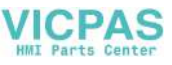

A setup program, built into the system BIOS, is stored in the CMOS RAM that allows the configuration settings to be changed. This program is executed when the user changes the system configuration; when the user changes the system backup battery; or when the system detects a configuration error and asks the user to run the setup program. At power-on RAM testing, the message "Press DEL to enter Setup" appears. After pressing the "DEL" key, the CMOS setup utility screen will appear as shown in Fig. 8-1. Use the arrow keys to select and press "Enter" to run the selected program.

# 7.3 Standard CMOS Setup

|                                                                                                    | ROM PCI/ISA BIOS (2A434AKD)<br>STANDARD CMOS SETUP<br>AWARD SOFTWARE, INC. |                     |                  |                |             |             |             |                                      |
|----------------------------------------------------------------------------------------------------|----------------------------------------------------------------------------|---------------------|------------------|----------------|-------------|-------------|-------------|--------------------------------------|
| Date (mm:dd:yy) :<br>Time (hh:mm:ss) :                                                                                                    | : Thu, <mark>Oc</mark><br>: 16 : 25                                        | t 14 1999<br>5 : 17 |                  |                |             |             |             |                                      |
| HARD DISKS                                                                                                    | TYPE                                                                       | SIZE                | CYLS H           | IEAD I         | PRECOMP     | LANDZ       | SECTOR      | MODE                                 |
| Primary Master<br>Primary Slave<br>Secondary Master<br>Secondary Slave<br>Drive A : None<br>Drive B : None<br>Video : EGA/VG/<br>Halt On : All Err | : 0<br>: 0<br>: 0                                                          | 0<br>0<br>0         | 0000             | 0<br>0<br>0    | 0<br>0<br>0 | 0<br>0<br>0 | 0<br>0<br>0 | NORMAL<br>NORMAL<br>NORMAL<br>NORMAL |
| ESC : Quit<br>F1 : Help                                                                                                    | ↑ .<br>(Sł                                                                 | ift)F2 :            | Select<br>Change | : Iter<br>Colo | m<br>or     | PU/PD,      | /+/- :      | Modify                               |

Figure 7-2: CMOS setup screen

The standard CMOS setup screen is shown above. System BIOS automatically detects memory size, so no changes are necessary. It has a few items requiring setting. Each item may have one or more optional settings. System BIOS allows you to change the system date and time, IDE hard disk, floppy disk drive types for drives A: and B:, boot-up video display mode, and POST error handling selection. Use

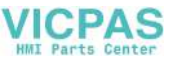

the arrow keys to highlight the item and then use the "PgUp" or "PgDn" keys to select the value you want for each item.

# 7.3.1 Hard Disk Configurations

# TYPE:

Select from 1 to 45 to fill the remaining fields with predefined values for disk drives. Select "User" to fill the remaining fields. Select "Auto" to detect the HDD type automatically.

# SIZE:

Hard disk size. The unit is megabytes (MB).

# CYLS:

The cylinder number of the hard disk.

# HEAD:

The read/write head number of the hard disk.

# PRECOMP:

The cylinder number at which the disk drive changes the write timing.

# LANDZ:

The cylinder number where the disk drive heads (read/write) are seated when the disk drive is parked.

# SECTOR:

The sector number of each track defined on the hard disk.

# MODE:

Select "Auto" to detect the mode type automatically. If your hard disk supports the LBA mode, select "LBA" or "Large". However, if your hard disk supporting cylinder is more than 1024 MB and does not support the LBA function, you have to select "Large". If your hard disk supporting cylinder is below 1024 MB, select "Normal".

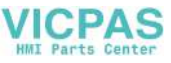

# 7.4 BIOS Features Setup

| ROM PCI/ISA BIOS (2A434AKD)<br>BIOS FEATURES SETUP<br>AWARD SOFTWARE, INC.                                                                                                    |                                                                                                    |                                                                                                    |  |
|----------------------------------------------------------------------------------------------------|----------------------------------------------------------------------------------------------------|----------------------------------------------------------------------------------------------------|--|
| Virus Warning<br>CPU Internal Cache<br>Quick Power On Self Test<br>Boot From LAN First<br>Boot Sequence<br>Swap Floppy Drive<br>Boot Up Floppy Seek<br>Boot Up NumLock Status<br>Boot Up System Speed<br>Gate A20 Option<br>Memory Parity Check<br>Typematic Rate Setting<br>Typematic Rate (Chars/Sec) | : Enabled<br>: Disabled<br>: Disabled<br>: Disabled<br>: A,C,SCSI<br>: Disabled<br>: Off<br>: Low<br>: Normal<br>: Disabled<br>: Disabled<br>: Disabled<br>: Off | Video BIOS Shadow : Disabled<br>C8000-CBFFF Shadow : Disabled<br>CC000-CFFFF Shadow : Disabled<br>D0000-D3FFF Shadow : Disabled<br>D4000-D7FFF Shadow : Disabled<br>D8000-DFFFF Shadow : Disabled<br>DC000-DFFFF Shadow : Disabled |  |
| Security Option<br>PCI/VGA Palette Snoop<br>OS Select For DRAM > 64MB<br>Report No FDD For WIN 95                                                                                                    | : 230<br>: Setup<br>: Disabled<br>: Non-OS2<br>: No                                                                                                    | ESC : Quit ↑↓++ : Select Item<br>F1 : Help PU/PD/+/- : Modify<br>F5 : Old Values (Shift)F2 : Color<br>F6 : Load BIOS Defaults<br>F7 : Load Setup Defaults                                                                          |  |

Figure 7-3: BIOS features setup screen

Moving around the BIOS Features and Chipset Features setup programs works the same way as moving around the Standard CMOS setup program. (Refer to the next section for Chipset Features setup.) The BIOS Features setup program is shown above. Users are not encouraged to run the BIOS and Chipset Features setup programs. Your system should have been fine-tuned before shipping. Improper setup may cause the system to fail, so consult your dealer before making any changes.

### Virus Warning

When enabled, it assigns the BIOS to monitor the master boot sector and the DOS sector of the first hard disk drive.

The options are: Disabled (Default), Enabled.

# **CPU Internal Cache**

When enabled, it improves system performance. Disable this item

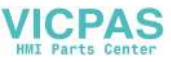

when testing or troubleshooting.

The options are: Enabled (Default), Disabled.

### **Quick Power On Self Test**

When enabled, allows the BIOS to bypass the extensive memory test.

The options are: Disabled (Default), Enabled.

### **Boot Sequence**

Allows the system BIOS to first try to boot the operating system from the selected disk drive.

The options are: A, C, SCSI; C, A, SCSI (default); LS120, C; C (only); SCSI, C, A; SCSI, A,C; F, A, SCSI; E, A, SCSI; D, A, SCSI; CD-ROM, C, A; C, CD-ROM, A.

# Swap Floppy Drive

When enabled, allows you to switch the order in which the operating system accesses the floppy drives during boot-up.

The options are: Disabled (Default), Enabled.

### **Boot Up Floppy Seek**

When enabled, assigns the BIOS to perform floppy disk drive tests by issuing seek commands. Note that such tests are time-consuming.

The options are: Enabled (Default), Disabled.

### **Boot Up NumLock Status**

When set to "On", allows the BIOS to automatically enable the NumLock function when the system boots up.

The options are: On (Default), Off.

### **Memory Parity Check**

The options are: Disabled (Default), Enabled.

# **Typematic Rate Setting**

The term typematic means that when a keyboard key is held down, the character is repeatedly entered until the key is released. When this item

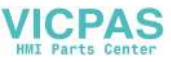

is enabled, you may change the typematic repeat rate.

The options are: Disabled (Default), Enabled.

### Typematic Rate (Chars/Sec)

Sets the rate of a character repeat when the key is held down.

The options are: 6 (Default), 8, 10, 12, 15, 20, 24, 30.

### **Typematic Delay (msec)**

Sets the delay time before a character is repeated.

The options are: 250 (Default), 500, 750, 1000 milliseconds.

### **Security Option**

Allows you to set the security level of the system.

The options are: Setup (Default), System.

# PCI/VGA Palette Snoop

When enabled, allows you to install an enhanced graphics adapter card. If your graphics adapter card does not support the Palette Snoop function, set at "Disabled" to avoid system malfunctions.

The options are: Disabled (Default), Enabled.

# OS Select For DRAM > 64MB

If your operating system (OS) is OS2, select "OS2". Otherwise, stay with the default setting Non-OS2.

### Video BIOS Shadow

When enabled, allows the BIOS to copy the video ROM code of the add-on video card to the system memory, giving faster access.

The options are: Enabled (Default), Disabled.

### C8000-CBFFF Shadow through to DC000-DFFFF Shadow

When enabled, allows the BIOS to copy the BIOS ROM code of the add-on card to the system memory for faster access. It may improve the performance of the add-on card. Some add-on cards will not function properly if their BIOS ROM codes are shadowed. To use this

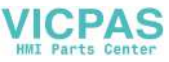

option correctly, you need to know the memory address range used by the BIOS ROM of each add-on card. The options are: Disabled (Default), Enabled.

# 7.5 Chipset Features Setup

| ROM PCI/ISA BIOS (2A434AKD)<br>CHIPSET FEATURES SETUP<br>AWARD SOFTWARE, INC.                                               |                                                     |                                                                                                    |  |  |  |
|----------------------------------------------------------------------------------------------------|-----------------------------------------------------|----------------------------------------------------------------------------------------------------|--|--|--|
| 16-bit I/O Recovery (CLK):<br>8-bit I/O Recovery (CLK):                                                                     | 1                                                   | CPU Warning Temperature : 60°C/140°F<br>Current CPU Temperature :                                                                      |  |  |  |
| USB Controller :<br>USB Legacy Support :                                                                                    | Enabled<br>Enabled                                  | INO(V) : IN1(V) :<br>IN2(V) : + 5 V :                                                                                                  |  |  |  |
| Build in CPU Audio :<br>Audio I/O Base Address :<br>Audio IRO Select :<br>Audio Low DMA Select :<br>Audio High DMA Select : | Enabled<br>220H<br>Disabled<br>Disabled<br>Disabled | +12 V :                                                                                                    |  |  |  |
| Multiple Monitor Support :                                                                                                  | PCI First                                           |                                                                                                    |  |  |  |
| Video Memory Size :<br>Flat Panel Status :<br>Flat Panel Resolution :                                                       | 1.5 M<br>Disabled<br>640×480                        | ESC : Quit<br>F1 : Help PU/PD/+/- : Modify<br>F5 : Old Values (Shift)F2 : Color<br>F6 : Load BIOS Defaults<br>F7 : Load Setup Defaults |  |  |  |

Figure 7-4: Chipset features setup screen

# 16-bit/8-bit I/ORecovery (CLK)

The options are: 1(Default), 2,...16

# USB Controller/ USB Legency Support

When enabled, the USB devices are activated.

The options are: Disabled (Default), Enabled.

# Build in CPU Audio

When enabled, allows the system to use the CPU build-in audio function.

The options are: Enabled (Default), Disabled. If enable build-in CPU audio , go on the other audio settings . Audio I/O Base Address: 220H(Default), 240H, 260H and 280H.

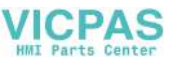

Audio IRQ Select: Disable, IRQ 5, IRQ 7, IRQ 10.

Audio Low DMA Select: Disable, DMA 0, DMA 1, DMA 3.

Audio High DMA Select: Disable, DMA 5, DMA 6, DMA 7.

Video Memory Size

The video memory size is set by the manufacturer, depend on how many video memory on board. The options are: 1.5M (Default), 2.5M, 4.0M

# Flat Panel Status

The system will support 18-bit TFT LCD signal output, because this option is designed as " Enable".

# **Flat Panel Resolution**

The options are: 800 x 600 (default).

# 7.6 Power Management Setup

| ROM PCI/ISA BIOS (2A434AKD)<br>POWER MANAGEMENT SETUP<br>AWARD SOFTWARE, INC.                                              |                                                                             |                                                                                                    |  |  |  |
|----------------------------------------------------------------------------------------------------|-----------------------------------------------------------------------------|----------------------------------------------------------------------------------------------------|--|--|--|
| Power Management<br>** PM Timers **<br>Doze Mode<br>Standby Mode<br>HDD Power Down<br>MODEM Use IRQ<br>Throttle Duty Cycle | : User Define<br>: Disabled<br>: Disabled<br>: Disabled<br>: NA<br>: 12.5 % | IRQ1 (KeyBoard) : OFF<br>IRQ3 (COM 2) : OFF<br>IRQ4 (COM 1) : OFF<br>IRQ5 (LPT 2) : OFF<br>IRQ6 (Floppy Disk): OFF<br>IRQ7 (LPT 1) : OFF<br>IRQ9 (IRQ2 Redir) : OFF<br>IRQ10 (Reserved) : OFF<br>IRQ11 (Reserved) : OFF<br>IRQ12 (Coprocessor) : OFF<br>IRQ13 (Coprocessor) : OFF<br>IRQ14 (Hard Disk) : OFF<br>IRQ15 (Reserved) : OFF |  |  |  |
|                                                                                                    |                                                                             | ESC : Quit ↑↓++ : Select Item<br>F1 : Help PU/PD/+/- : Modify<br>FS : Old Values (Shift)F2 : Color<br>F6 : Load BIOS Defaults<br>F7 : Load Setup Defaults                                                                                                    |  |  |  |

Figure 7-5: Power Management setup screen

### **Power Management**

When enabled, allows you to use Power Management features. The options are: Disabled (Default), Max Saving, Min Saving, User

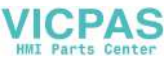

define.

**Doze Speed (div by)** The options are: 2 (Default), 1, 3, 4, 5, 6, 7, 8.

**Stdby Speed (div by)** The options are: 3 (Default), 1, 2, 4, 5, 6, 7, 8.

### MODEM Use IRQ

This feature allows you to select the IRQ# to meet your modem's IRQ#. The options are: 3 (Default), 4, 5, 7, 9, 10, 11, NA.

Throttle Duty Cycle

The options are: 12.5%, 25%, 33.3%, 50%, 75%.

# **IRQ# Activity**

After the time period which you set in the Suspend Mode feature elapses, the system advances from Doze Mode to Suspend Mode, in which the CPU clock stops and the screen display is off. At this moment, if the IRQ activity which is defined as enabled occurs, the system goes directly back to Full-on Mode.

If the IRQ activity which is defined as "Disabled" occurs, the system enters another low power state, Dream Mode. In Dream Mode, the system will function the same as in Full-on Mode, except that the screen display remains off until the corresponding IRQ handler finishes, whereupon the system reverts to Suspend Mode.

For instance, if the system is connected to a LAN and receives an interruption from its file server, the system will enter Dream Mode to execute the corresponding calling routine.

The options are: Enabled, Disabled.

The default values of IRQ3, 4, 5, 6, 7, 9, 10, 11, 12, 13, 14, 15 are all: Enabled.

The default value of IRQ8 is: Disabled.

Note: Under certain operating systems such as WIN-

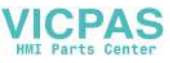

DOWS NT 4.0 (Build 1381), the CD auto-insertion feature might have some effect on power management. It is recommended that the CD-ROM drive use the secondary channel, and that the following Power Management Setup features be set: HDD & FDD: Off IRQ15 (Reserved): Secondary

# 7.7 PNP/PCI Configuration Setup

| ROM PCI/ISA BIOS (2A434AKD)<br>PNP/PCI CONFIGURATION<br>AWARD SOFTWARE, INC.                                                                                                    |                                                                                                    |  |  |
|----------------------------------------------------------------------------------------------------|----------------------------------------------------------------------------------------------------|--|--|
| PNP OS Installed : Yes<br>Resources Controlled By : Manual<br>Reset Configuration Data : Enabled<br>IRQ-3 assigned to : PCI/ISA PnP<br>IRQ-4 assigned to : PCI/ISA PnP<br>IRQ-5 assigned to : PCI/ISA PnP<br>IRQ-7 assigned to : PCI/ISA PnP<br>IRQ-10 assigned to : PCI/ISA PnP<br>IRQ-10 assigned to : PCI/ISA PnP<br>IRQ-11 assigned to : PCI/ISA PnP<br>IRQ-12 assigned to : PCI/ISA PnP<br>IRQ-15 assigned to : PCI/ISA PnP<br>IRQ-15 assigned to : PCI/ISA PnP<br>IRQ-15 assigned to : PCI/ISA PnP<br>IRQ-15 assigned to : PCI/ISA PnP | PCI IRQ Actived By : Level<br>Used MEM base addr : D800<br>Used MEM Length : 8K<br>LAN Card Boot ROM : <mark>Disabled</mark>                              |  |  |
| DMA-1 assigned to : PCI/ISA PNP<br>DMA-1 assigned to : PCI/ISA PNP<br>DMA-5 assigned to : PCI/ISA PNP<br>DMA-6 assigned to : PCI/ISA PNP<br>DMA-7 assigned to : PCI/ISA PNP                                                                                                    | ESC : Quit ↑↓++ : Select Item<br>F1 : Help PU/PD/4/- : Modify<br>F5 : Old Values (Shift)F2 : Color<br>F6 : Load BIOS Defaults<br>F7 : Load Setup Defaults |  |  |

Figure 7-6: PNP/PCI configuration setup screen

# Resources Controlled By

If set at "Auto", the BIOS automatically arranges all system resources for you. If there are conflicts or you are not satisfied with the configuration, simply set all the resources listed in the above figure by selecting "Manual".

The options are: Manual (Default), Auto.The manual options assigned to IRQ-/DMA- are: Legacy ISA, PCI/ISA PnP.

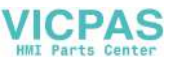

# **Reset Configuration Data**

When enabled, this feature allows the system to clear the last BIOS configuration data and then reset the data with the default BIOS configuration data.

The options are: Disabled (Default), Enabled.

# PCI IRQ Activated By

If your IDE card is triggered by edge, set it at "Edge".

The options are: Level (Default), Edge.

# Lan card Boot ROM

When enabled, your system will be able to boot up through the Ethernet.

The options are: Disabled (Default), Enabled.

# 7.8 Load BIOS Defaults

| ROM PCI/ISA BIOS (2A434AKD)<br>CMOS SETUP UTILITY<br>AWARD SOFTWARE, INC.           |                             |  |  |  |
|-------------------------------------------------------------------------------------|-----------------------------|--|--|--|
| STANDARD CMOS SETUP                                                                 | INTEGRATED PERIPHERALS      |  |  |  |
| BIOS FEATURES SETUP                                                                 | PASSWORD SETTING            |  |  |  |
| CHIPSET FEATURES SETUP                                                              | IDE HDD AUTO DETECTION      |  |  |  |
| POWER MANAGEMENT SETUP                                                              | SAVE & EXIT SETUP           |  |  |  |
| PNP/PCI CONFIGURA<br>LOAD BIOS DEFAULT                                              | Load BIOS Defaults (Y/N)? N |  |  |  |
| LOAD SETUP DEFAULTS                                                                 |                             |  |  |  |
| Esc : Quit ↑↓ + + : Select Item<br>F10 : Save & Exit Setup (Shift)F2 : Change Color |                             |  |  |  |
|                                                                                     |                             |  |  |  |

Figure 7-7: Load BIOS defaults screen

The BIOS defaults screen contains the most appropriate values of the system parameters that allow minimum system performance.

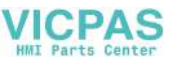

# 7.9 Load Setup Defaults

Selecting this field loads the factory defaults for BIOS and Chipset Features. The system will automatically detect these defaults.

# 7.10 Integrated Peripherals

| ROM PCI/ISA BIOS (2A434AKD)<br>INTEGRATED PERIPHERALS<br>AWARD SOFTWARE, INC.                                                                                                    |                                                                                                    |  |
|----------------------------------------------------------------------------------------------------|----------------------------------------------------------------------------------------------------|--|
| IDE HDD Block Mode : Enabled<br>Primary IDE Channel : Enabled<br>Master Drive PIO Mode : Auto<br>Slave Drive PIO Mode : Auto<br>Secondary IDE Channel : Enabled<br>Master Drive PIO Mode : Auto<br>Slave Drive PIO Mode : Auto<br>IDE Primary Master UDMA : Disabled<br>IDE Primary Slave UDMA : Disabled<br>IDE Secondary Master UDMA: Disabled<br>IDE Secondary Slave UDMA: Auto | IR IRQ Select : IRQ3<br>IR Mode Use DMA : 1<br>Onboard Parallel Port :<br>Parallel Port Mode :<br>ECP Mode Use DMA : 1<br>ECP Mode Select : EPP1.9<br>Onboard Serial Port 3 : Disabled<br>Onboard Serial Port 4 : Disabled |  |
| KBC input clock : 6 MHz<br>Onboard FDC Controller : Disabled<br>Onboard Serial Port 1 : 3F8/IRQ4<br>Onboard Serial Port 2 : 2E8/IRQ5<br>Onboard IR Controller :<br>IR Address Select : 2F8H<br>IR Mode :<br>IR Transmittiion delay : Disabled                                                                                                    | ESC : Quit ↑↓++ : Select Item<br>F1 : Help PU/PD/+/- : Modify<br>F5 : Old Values (Shift)F2 : Color<br>F6 : Load BIOS Defaults<br>F7 : Load Setup Defaults                                                                  |  |

Figure 7-8: Integrated peripherals screen

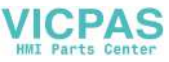

### **IDE HDD Block Mode**

This allows your hard disk controller to use the fast block mode to transfer data to and from your hard disk drive (HDD).

The options are: Enabled (Default), Disabled.

### IDE Primary/Secondary Master/Slave PIO

IDE hard disk drive controllers can support up to separate hard drives.

These drives have a master/slave relationship which is determined by the cabling configuration used to attach them to the controller. Your system supports two IDE controllers - a primary and a secondary - so you have the ability to install up to four separate hard disks.

PIO means Programmed Input/Output. Rather than having the BIOS issue a series of commands to effect a transfer to or from the disk drive, PIO allows the BIOS to tell the controller what it wants and then let the controller and the CPU perform the task by themselves.

Your system supports five modes, numbered from 0 through 4, which differ primarily in timing. When "Auto" is selected, the BIOS will choose the best available mode.

The options are: Auto, (Default), Disabled.

### Primary/Secondary Master/Slave Ultra DMA

DMA means Direct Memory Access. Ultra DMA is faster than DMA. DMA is a method of transferring data to or from memory at a fast rate, without involving the CPU.

When you select "Auto", the BIOS will choose the best available mode.

The options are: Auto (Default), Disabled.

# **KBC** input clock

Set the keyboard cpntroller input clock.

The options are: 6MHz, 8MHz, 12MHz, 16MHz

# **Onboard FDD Controller**

When enabled, the floppy disk drive (FDD) controller is activated.

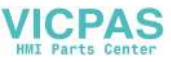

The options are: Enabled (Default), Disabled.

# WDT Active When Power ON

This is Advantech's patented watchdog function which can reboot the system should the computer hang in the BIOS checkup.

The options are: 62 sec (Default), Disabled, 31 sec, 15 sec.

### Onboard Serial Ports 1 & 2

If the serial ports use the onboard I/O controller, you can modify your serial port parameters.

The options for Port 1 are: 3F8/IRQ4 (Default), 2E8/IRQ3, Disabled, 2F8/IRQ3, 3E8/IRQ4.

The options for Port 2 are: 2F8/IRQ3 (Default), 3E8/IRQ4, 2E8/IRQ3, Disabled, 3F8/IRQ4.

# **IR Address Select**

When enabled, the infrared receptor is activated.

The options are: Disabled (Default), Enabled.

### **Onboard Parallel Port**

If the parallel port uses the onboard I/O controller, you can modify your parallel port paramaters. When you select "Disabled", the next two setup items will disappear.

The options are: 378/IRQ7 (Default), 3BC/IRQ7, 278/IRQ5, Disabled.

### **Parallel Port Mode**

You can choose different data transfer modes for your system.

The options are: ECP & EPP (Default), SPP, EPP, ECP.

# ECP Mode Use DMA

You can choose different DMA modes for data transfer.

The options are: 3 (Default), 1.

# Onboard Serial Ports 3 & 4

If the serial ports use the onboard I/O controller, you can modify your

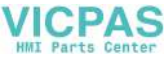

serial port parameters.

The options for Port 3 are: 3E8/IRQ10 (Default), 2E8/IRQ5, Disabled. The options for Port 4 are: 2E8/IRQ5 (Default), Disabled, 3E8/IRQ10.

# 7.11 Password Setting

To enable the password setting, select the item from the Standard CMOS Setup. You will be prompted to create your own password. Type your password up to eight characters and press "Enter". You will be asked to confirm the password. Type the password again and press "Enter". You may also press "Esc" to abort the selection and not enter a password. To disable the password, press "Enter" when you are prompted to enter the password. A message will appear, confirming the password is disabled.

Under the BIOS Features setup, if "System" is selected under the Security Option field and the Supervisor Password is enabled, you will be prompted for the supervisor password every time you try to enter the CMOS Setup utility. If "System" is selected and User Password is enabled, you will be requested to enter the user password every time you reboot the system. If "Setup" is selected under the Security Option field and User Password is enabled, you will be prompted only when you reboot the system.

# 7.12 IDE HDD Auto Detection

The IDE Hard Disk Drive Auto Detection feature automatically configures your new hard disk. Use it for quick configuration of new hard disk drives. This feature allows you to set the parameters of up to four IDE HDDs. The option with "(Y)" is recommended by the system BIOS. You may also key in your own parameters instead of setting them according to the system BIOS. After keying in all settings, press "Esc" to return to the main menu. For confirmation, enter the Standard CMOS Setup feature.

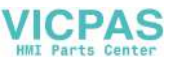

# 7.13 Save and Exit Setup

| STANDARD CMOS SETUP               | INTEGRATED PERIPHERALS                         |
|-----------------------------------|------------------------------------------------|
| BIOS FEATURES SETUP               | PASSWORD SETTING                               |
| CHIPSET FEATURES SETUP            | IDE HDD AUTO DETECTION                         |
| POWER MANAGEMENT SETUP            | SAVE & EXIT SETUP                              |
| PNP/PCI CONFIGURA                 | nd EXIT (Y/N)? N                               |
| LOAD SETUP DEFAULTS               |                                                |
| c : Quit<br>0 : Save & Exit Setup | ↑↓→+ : Select Item<br>(Shift)F2 : Change Color |

Figure 7-9: Save and exit setup screen

After you have made changes in the BIOS setup, press "Esc" to return to the main menu. Move the cursor to "Save and Exit Setup", or press "F10" and then press "Y", to change the CMOS Setup. If you did not change anything, press "Esc" again or move the cursor to "Exit Without Saving" and press "Y" to retain the setup settings. The following message will appear at the center of the screen to allow you to save data to CMOS and exit the setup utility:

SAVE to CMOS and EXIT (Y/N)?

# 7.14 Exit Without Saving

If you select this feature, the following message will appear at the center of the screen to allow you to exit the setup utility without saving CMOS modifications:

```
Quit Without Saving (Y/N) ?
```

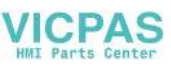

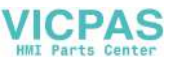

# CHAPTER B

# Touch Screen

- Introduction
- Installation of Driver for
- Resistive Touch Screen
- for Windows 95
- for Windows 98
- for Windows NT
- for Windows 2000
- Installation of Driver for Capacitive Touch Screen
  - for Windows 95/98/NT
  - for Windows 2000

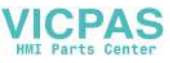

# 8.1 Introduction

# 8.1.1 General information

The PPC-105's optional touch screen incorporates advanced second-generation 5-wire resistive technology. They allow 75% light transmission. The resistive model has an antiglare surface. All models provide greatly enhanced visual resolution. They also have new improved scratch-resistant features.

The touch screen is manufactured from UL-recognized components. When properly installed, the touch screen's ball impact resistance meets the UL 1950 standard. Its fire resistance meets the UL-746C, 19 mm (0.75") flame test standard. Systems incorporating the touch screen, controllers, and cables have been approved to FCC Class B and Class B standards.

For more detailed information, please visit the following websites: www.elotouch.com

# 8.1.2 General specifications

Please refer to Chapter 1, Section 1.2 of this manual.

# 8.1.3 Environmental specifications

**Temperature:**  $-10^{\circ} \sim 50^{\circ} \text{ C}$  (operating)  $-40^{\circ} \sim 71^{\circ} \text{ C}$  (storage)

Relative humidity: 90 RH at 35° C (operating) 90 RH at 35° C for 240 hours, non-condensing (storage)

**Chemical resistance:** The active area of the touch screen is resistant to the following chemicals when exposed for a period of one hour at a temperature of  $21^{\circ}$  C ( $71^{\circ}$  F):

- Acetone
- Methylene chloride
- Methyl ethyl ketone
- Isopropyl alcohol

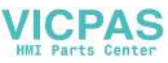

- Hexane
- Ammonia-based glass cleaners
- Turpentine
- Mineral spirits
- Foods and beverages

# 8.2 Installation of Driver for Resistive Touch Screen

The touch screen driver for Windows 95/98 contains a native, 32-bit driver and a 32-bit control panel program for the PPC-105 system.

To facilitate installation of the touch screen driver, you should read the instructions in this section carefully before you attempt installation.

- Important: The following windows illustrations are examples only. You must follow the flow chart instructions and pay attention to the instructions which then appear on your screen.
- Note 1: The CD-ROM drive is designated as "D" throughout this chapter.
- Note 2: <Enter> means pressing the "Enter" key on the keyboard.

Chapter 8 Touch screen 93

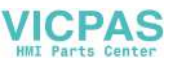

# 8.2.1 Installation for Windows 95

- 1. a. Insert the "Driveres and Utilities" CD
  - b. Click the "Start" button and then "Run."
  - c. Type the path "D:\105\Win95\Elotouch\Setup.exe"

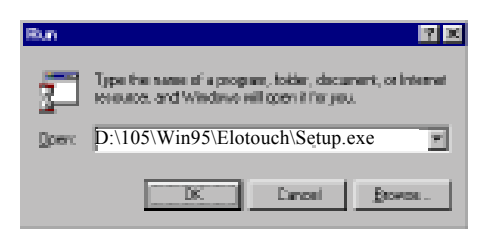

2. Click "Yes".

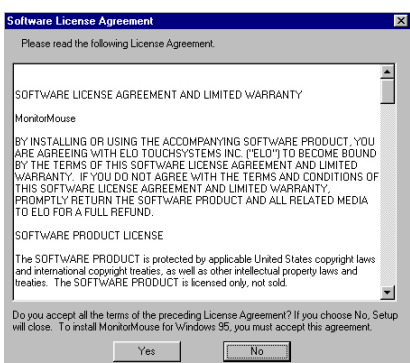

3 a. Select the "SmartSet Serial Controller on COM4" item.b. Press "OK"

| Select Device                                                                                                    | ×                                                 |
|----------------------------------------------------------------------------------------------------|---------------------------------------------------|
| Click the Elo Touchscreens that matches your hardwe<br>If you don't know which model you have, click 0K. Th<br>was found on the installation disk. | re, and then click OK.<br>is list shows only what |
| Modeļs:                                                                                                    |                                                   |
| Elo 2201 AccuTouch SmartSet PC-Bus Controller (IRQ5,280                                                                                            | H)                                                |
| Elo 2310, 2210, or 2300 SmartSet Serial Controller on COM1                                                                                         |                                                   |
| Elo 2310, 2210, or 2300 SmartSet Serial Controller on COM2                                                                                         |                                                   |
| Elo 2310, 2210, or 2300 SmartSet Serial Controller on COM3                                                                                         |                                                   |
| Elo 2310, 2210, or 2300 SmartSet Serial Controller on COM4                                                                                         |                                                   |
| Elo 4035 IntelliTouch PC-Bus Controller (IRQ5,280H)                                                                                                |                                                   |
| ,                                                                                                    |                                                   |
|                                                                                                    |                                                   |
|                                                                                                    |                                                   |
|                                                                                                    |                                                   |
| OK                                                                                                    | Cancel                                            |
|                                                                                                    |                                                   |

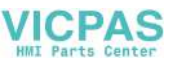

4. Click the "Yes" button to restartyour computer.

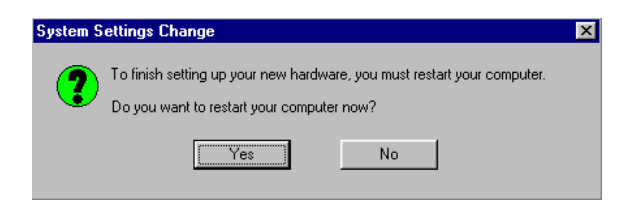

5. Touch targets to calibrate the touch screen controller.

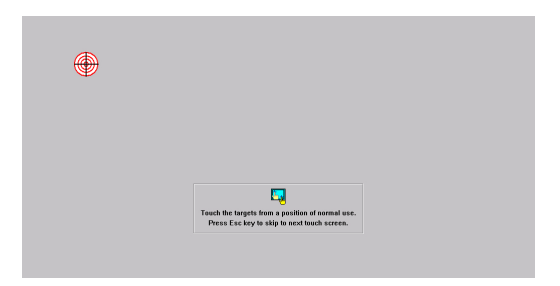

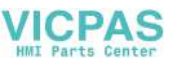

# 8.2.2 Installation for Windows 98

- 1.a. Insert the "Drivers and Utilites" CD.
  - b. Click the "Start" button and then "Run"
  - c. Type the path "D:\105\Win98\Elotouch\Setup.exe"

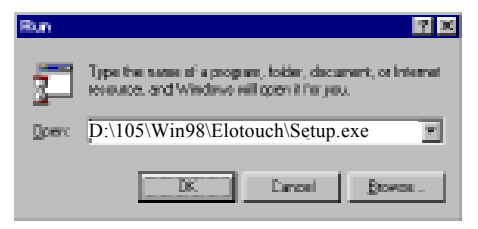

# 2. Click "Yes"

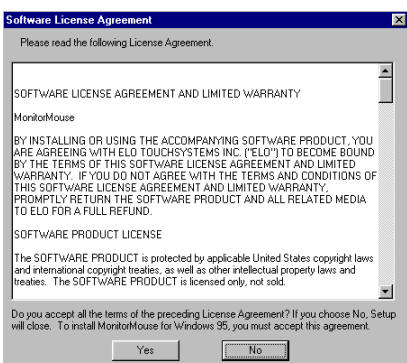

3. a. Select the "SmartSet Serial Controller on COM4" item.b. Press the "OK" button.

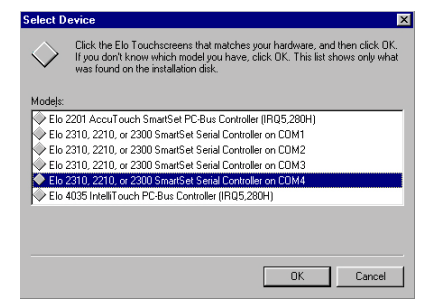
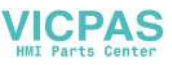

4. Click the "Yes" button to restartyour computer.

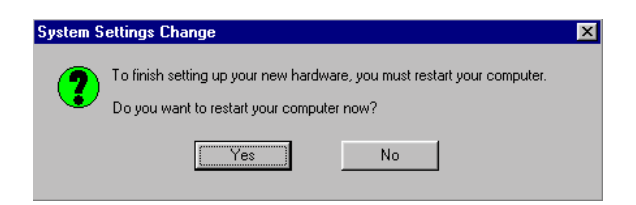

5. Touch target to calibrate the touch screen controller.

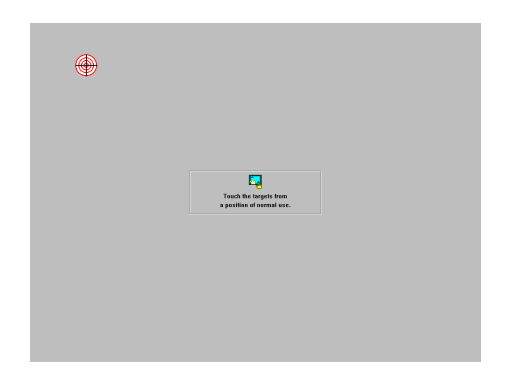

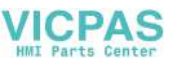

#### 8.2.3 Installation for Windows NT

- 1. a. Select "Start" and "Run"
  - b. Type the path "D:\105\WINNT\Elotouch\Setup.exe"

| Bun   | 2 ×                                                                                  |
|-------|--------------------------------------------------------------------------------------|
| 7     | Type the same of a program, tokler, or document, and<br>Windows will open it for you |
| Doevo | D:\105\WINNT\Elotouch\Setup.exe                                                      |
|       | 🖬 Fanit Boards Barry Space                                                           |
|       | Dirnosi Browne .                                                                     |

2. Press the "Next" button.

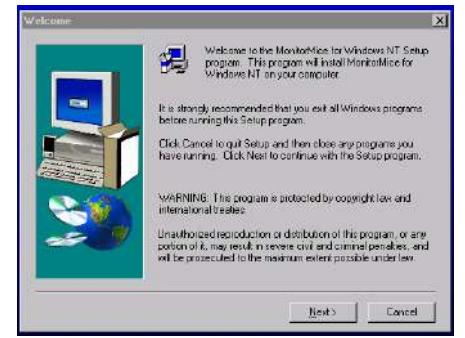

3. Set the directory path.

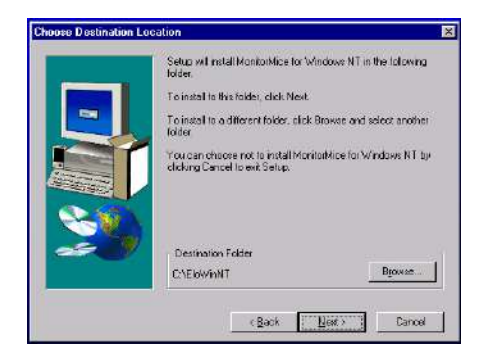

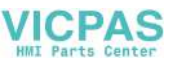

4. Choose a suitable item.

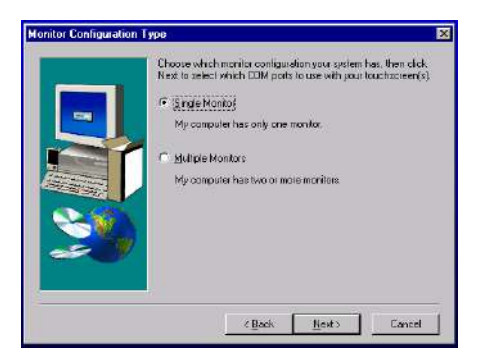

- 5. a. Choose "COM4"
  - b. Press "Next"

|      | Choose one of the COM posts listed below to use with your touchmonitor.        |
|------|--------------------------------------------------------------------------------|
| -    | COM1<br>COM2<br>COM2                                                           |
|      |                                                                                |
|      |                                                                                |
|      |                                                                                |
| 25 J | Once you have selected a COM port, click Next to complete the<br>installation. |
|      |                                                                                |

6. Click "Finish" to restart your computer.

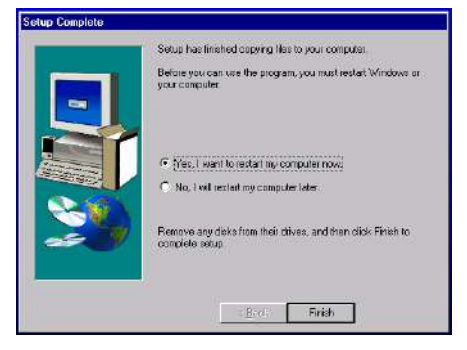

Chapter 8 Touch screen 99

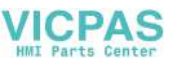

7. Calibrate the touch screen.

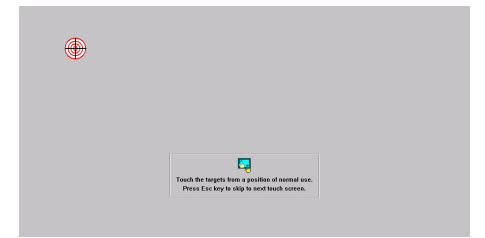

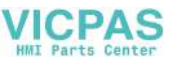

#### 8.2.4 Installation for Windows 2000

1. Click "D:\105\Win2K\Elotouch\Setup"

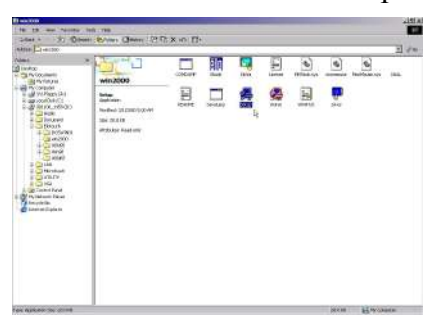

2. Click "Next"

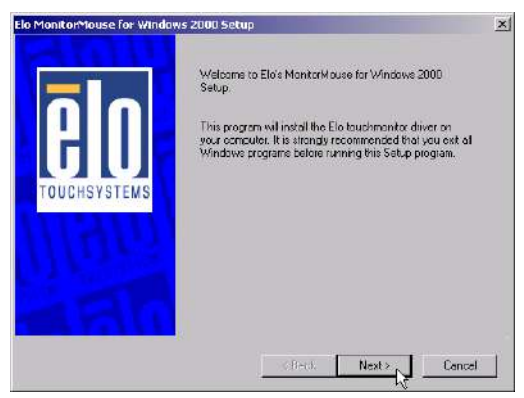

3. Click "Yes"

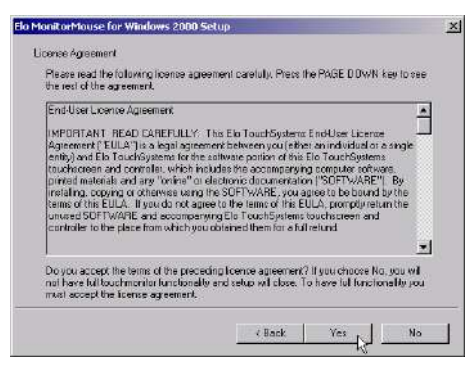

Chapter 8 Touch screen 101

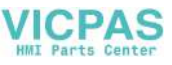

#### 4.a. Select "COM4" b. Click "Next"

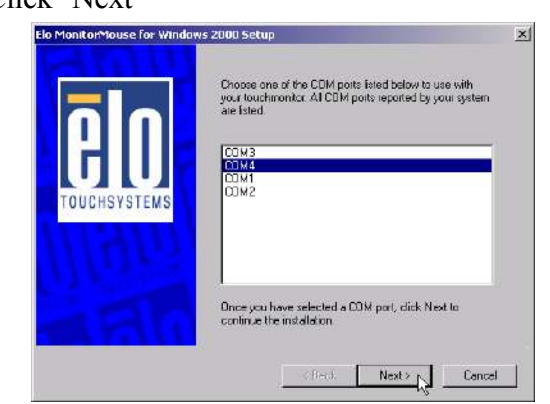

#### 5. Click "Yes"

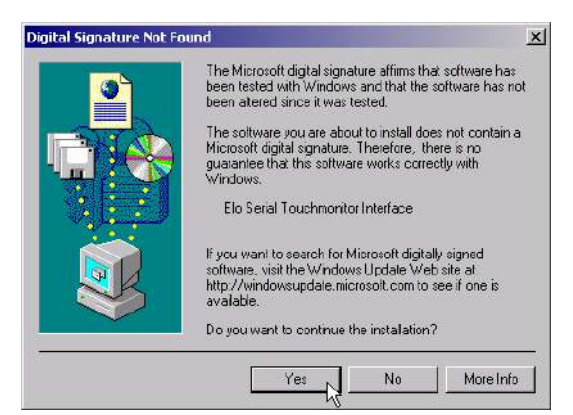

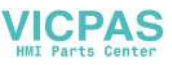

#### 6. Click "Finish"

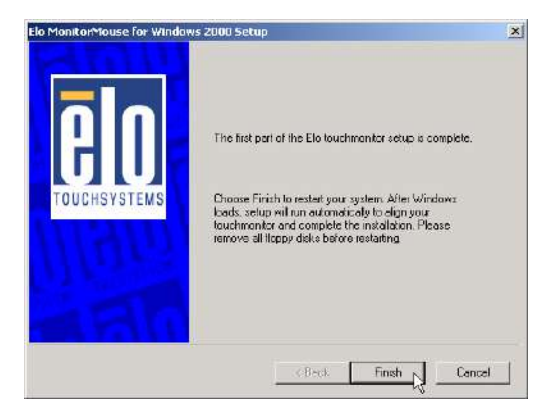

#### 7. a. Click "Yes"

b. After the system reboots, click "Finish" to complete the installation.

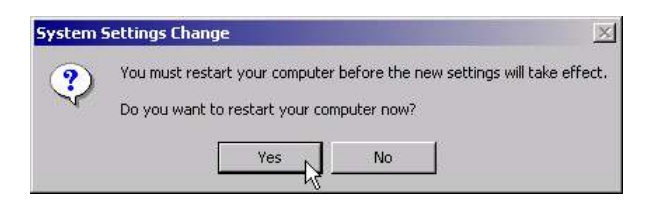

Chapter 8 Touch screen 103

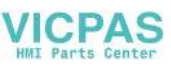

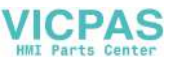

# Appendix

# Programming the Watchdog Timer

The PPC-105 is equipped with a watchdog timer that resets the CPU or generates an interrupt if processing comes to a standstill for whatever reason. This feature ensures system reliability in industrial stand-alone or unmanned environments.

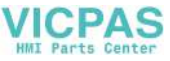

#### A.1 Programming the Watchdog Timer

In order to program the watchdog timer, you must write a program which writes I/O port address 443 (hex). The output data is a value of time interval. The value range is from 01 (hex) to 3F (hex), and the related time interval is 1 sec. to 62 sec.

#### Data Time Interval

01 1 sec. 02 2 sec. 03 3 sec. 04 4 sec. . . 3F 62 sec.

After data entry, your program must refresh the watchdog timer by rewriting the I/O port 443 (hex) while simultaneously setting it. When you want to disable the watchdog timer, your program should read I/O port 443 (hex).

The following example shows how you might program the watchdog timer in BASIC:

```
10
     REM Watchdog timer example program
20
    OUT &H443, data REM Start and restart the
watchdog
30
     GOSUB 1000 REM Your application task #1
    OUT &H443, data REM Reset the timer
40
    GOSUB 2000 REM Your application task #2
50
     OUT &H443, data REM Reset the timer
60
70
     X=INP (&H443) REM Disable the watchdog timer
80
     END
1000 REM
         Subroutine #1, you application task
     .
1070 RETURN
2000 REM Subroutine #2, you application task
     .
     •
2090 RETURN
```

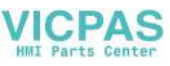

# **APPENDIX**

# POWER SUPPLY SPECIFICATIONS

- Introduction
- Input Specifications
- Output Specifications
- Mechanical Specifications
- Environmental Specifications
- Features

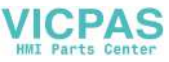

#### **B.1** Introduction

The power supply of the PPC-105 is a 60 W double output, universal input switching power supply. It has been designed for medical technology applications.

#### **B.2 Input Specifications**

- Input voltage:  $100 V_{AC}$  to  $250 V_{AC}$
- Input frequency: 50 Hz to 60 Hz at AC input
- Input current: Less than 2 A at 115  $V_{AC}$  or 1.5 A at 230  $V_{AC}$
- Inrush current: Will not exceed 30 A at 115  $V_{AC}$  input or 60 A at 230  $V_{AC}$  input, cold start at 25° C

#### **B.3 Output Specifications**

| Table B- | Table B-1: Load range |            |           |                  |  |
|----------|-----------------------|------------|-----------|------------------|--|
| Output   | Min Load              | Rated Load | Peak Load | Voltage Accuracy |  |
| +5 V     | 0 A                   | 5 A        | 8 A       | 4.95 ~ 5.05 V    |  |
| +12 V    | 0 A                   | 3 A        | 5.5 A     | 11.4 ~ 12.6 V    |  |

**Factory settings:** The adjustable range of the +5 V output is from about 4.5 to 6 V. The +5 V output is factory-set between 4.95 and 5.05 V at 60% of the rated load. Similarly, the +12 V output is checked at the factory, to ensure that it is within the specified voltage accuracy range. The peak load can take less than 5 seconds to reach.

**Ripple peak and noise:** The peak to peak ripple and noise for each output is less than 1% of the output voltage. Measuring and termination of each output is done with a 15 MHz bandwidth limited oscilloscope with a 0.47 uF capacitor.

**Line regulation:** The line regulation for each output is less than  $\pm 1\%$  of the rated load and  $\pm 10\%$  for input voltage changing.

**Load regulation:** The load regulation for + 5 V is less than  $\pm 1$ %. For + 12 V, it is less than  $\pm 5$ %. Measuring is performed by changing the measured output load  $\pm 40$ % from 60% of the rated load, and keeping other outputs at 60% of the rated load.

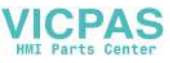

#### **B.4 Environmental Specifications**

**Operating temperature:**  $0 \sim 50^{\circ}$  C, rated load **Storage temperature:**  $-40 \sim 85^{\circ}$  C

#### **B.5** Features

Efficiency: Higher than 70% (typical) while measuring at nominal line and rated load.

**Hold up time:** Longer than 16 ms at 115  $V_{AC}$  input and rated load, which is measured from the end of the last charging pulse to when the main output drops down to 95% output voltage.

**Protection:** If the power supply fails to control itself, the built-in excess voltage protection circuit will shut down the outputs to avoid damaging external circuits. The trip point of the crowbar circuit is around 5.7 V to 7.0 V for output voltage. The power supply will go into latch-off mode under short circuit or overload conditions. Recovery from these adverse conditions should be set as cycle AC, input OFF and ON.

Safety ground leakage current: It should be less than 100  $\mu$ A at 244  $V_{_{AC}}$  input.

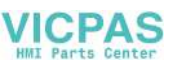

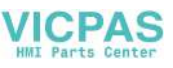

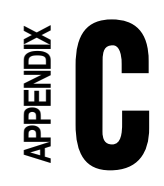

I/O Pin Assignments

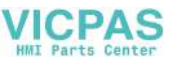

# C.1 Keyboard connector (CN5-1)

| Table ( | C-1: Keyboard connector |
|---------|-------------------------|
| Pin     | Signal                  |
| 1       | KB_DT                   |
| 2       | N/A                     |
| 3       | GND                     |
| 4       | +5 V                    |
| 5       | KB_CK                   |
| 6       | N/A                     |

# C.2 Mouse connector (CN5-2)

| Table | C-2: Mouse connec | ctor |  |  |
|-------|-------------------|------|--|--|
| Pin   | Signal            |      |  |  |
| 1     | MS_DT             |      |  |  |
| 2     | N/A               |      |  |  |
| 3     | GND               |      |  |  |
| 4     | +5 V              |      |  |  |
| 5     | MS_CK             |      |  |  |
| 6     | N/A               |      |  |  |

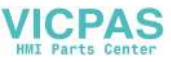

# C. 3 VGA connector (CN6)

| Table ( | C-3: VGA connec | tor |       |                                                    |
|---------|-----------------|-----|-------|----------------------------------------------------|
| Pin     | Signal          |     |       |                                                    |
| 1       | RED             |     |       |                                                    |
| 2       | GREEN           |     |       |                                                    |
| 3       | BLUE            |     |       | 6                                                  |
| 4       | N/A             |     | <br>ſ |                                                    |
| 5       | GND             |     | <br>1 |                                                    |
| 6       | GND             |     | <br>2 | $\overline{O}$ $\overline{O}$ $\overline{O}$ $1^2$ |
| 7       | GND             |     | 3     |                                                    |
| 8       | GND             |     | 4     | 00014                                              |
| 9       | N/A             |     | 5     |                                                    |
| 10      | GND             |     | L     |                                                    |
| 11      | N/A             |     |       | 10                                                 |
| 12      | N/A             |     |       |                                                    |
| 13      | HSYNC           |     |       |                                                    |
| 14      | VSYNC           |     |       |                                                    |
| 15      | N/A             |     |       |                                                    |

# C.4 COM1 RS-232 serial port (CN1-2)

| Table ( | C-4: COM1 RS-232 serial port |  |
|---------|------------------------------|--|
| Pin     | Signal                       |  |
| 1       | DCD                          |  |
| 2       | RxD                          |  |
| 3       | TxD                          |  |
| 4       | DTR                          |  |
| 5       | GND                          |  |
| 6       | DSR                          |  |
| 7       | RTS                          |  |
| 8       | CTS                          |  |
| 9       | RI                           |  |
|         |                              |  |

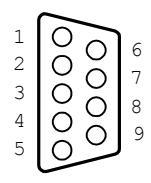

Appendix C I/O Pin Assignments 113

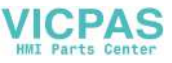

# C.5 COM3 RS-232 serial port connector (CN2-1)

| Table | C-5. CONIS 110-2 | _                                                  |
|-------|------------------|----------------------------------------------------|
| Pin   | Signal           |                                                    |
| 1     | DCD              |                                                    |
| 2     | RxD              |                                                    |
| 3     | TxD              | $ \frac{3}{4}$ $\bigcirc$ $\bigcirc$ $\frac{8}{8}$ |
| 4     | DTR              | 5 0 °                                              |
| 5     | GND              |                                                    |
| 6     | DSR              | _                                                  |
| 7     | RTS              | _                                                  |
| 8     | CTS              | _                                                  |
| 9     | RI               | _                                                  |

### C.6 COM4 RS-232 serial port connector (CN2-2)

| Table C-6: | COM4 RS-232 serial port |
|------------|-------------------------|
| Pin        | Signal                  |
| 1          | DCD                     |
| 2          | RxD                     |
| 3          | TxD                     |
| 4          | DTR                     |
| 5          | GND                     |
| 6          | DSR                     |
| 7          | RTS                     |
| 8          | CTS                     |
| 9          | RI                      |

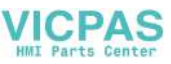

### C.7 COM2 Connector

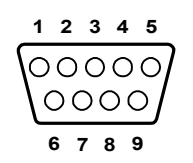

| Table C | -7: COM2         |        |        |  |
|---------|------------------|--------|--------|--|
| Pin     | Signal<br>RS-232 | RS-422 | RS-485 |  |
| 1       | DCD              | TX-    | DATA-  |  |
| 2       | RX               | TX+    | DATA+  |  |
| 3       | TX               | RX+    |        |  |
| 4       | DTR              | RX-    |        |  |
| 5       | GND              | GND    |        |  |
| 6       | DSR              |        |        |  |
| 7       | RTS              |        |        |  |
| 8       | CTS              |        |        |  |
| 9       | RI               |        |        |  |

Appendix C I/O Pin Assignments 115

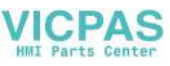

| <b>C.8</b> | Parallel | port | connector | (CN1- | 1) |
|------------|----------|------|-----------|-------|----|
|------------|----------|------|-----------|-------|----|

|                    |                   | _ |
|--------------------|-------------------|---|
| Table C-8: Paralle | el port connector |   |
| Pin                | Signal            |   |
| 1                  | STROBE*           | _ |
| 2                  | D0                |   |
| 3                  | D1                | _ |
| 4                  | D2                | _ |
| 5                  | D3                | _ |
| 6                  | D4                |   |
| 7                  | D5                | _ |
| 8                  | D6                |   |
| 9                  | D7                | _ |
| 10                 | ACK*              |   |
| 11                 | BUSY              | _ |
| 12                 | PE                |   |
| 13                 | SLCT              |   |
| 14                 | AUTOFD*           | _ |
| 15                 | ERR*              |   |
| 16                 | INIT*             | _ |
| 17                 | SLCTINI*          |   |
| 18                 | GND               | _ |
| 19                 | GND               |   |
| 20                 | GND               |   |
| 21                 | GND               | _ |
| 22                 | GND               |   |
| 23                 | GND               |   |
| 24                 | GND               | _ |
| 25                 | GND               |   |
| * active low       |                   | _ |

 $\begin{array}{c|ccccc} 1 & & & & & & \\ 1 & 5 & & & & \\ 1 & 5 & & & & \\ 1 & 6 & & & & & \\ 1 & 7 & & & & & \\ 1 & 8 & & & & & & \\ 1 & 9 & & & & & & \\ 2 & 0 & & & & & & \\ 2 & 0 & & & & & & \\ 1 & 0 & & & & & \\ 1 & 0 & & & & \\ 1 & 0 & & & & \\ 1 & 0 & & & \\ 1 & 0 & & & & \\ 1 & 0 & & & \\ 1 & 0 & &$